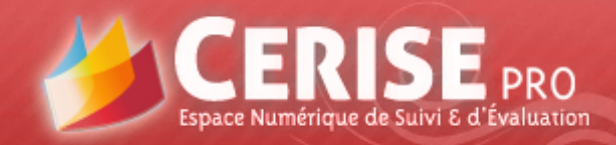

## **Cerise Pro BTS COM**

## Guide d'utilisation étudiants & enseignants

Présentation réalisée par Jean-Marc Le Rol – Académie de Nantes

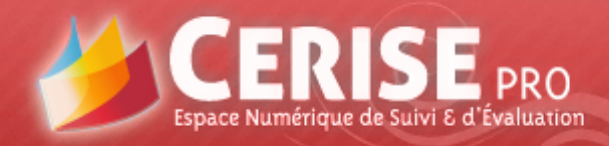

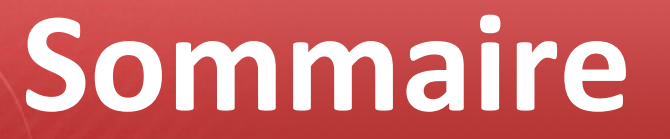

## **1. Procédure d'identification**

## 2. Profil étudiant

## **3. Profil enseignant**

## **Procédure d'identification**

#### **CERISE Pro Lycée pro test**

PRO

| XION                          |                                                        | MOT          | DE PASSE                               | OUBLIE ?                                     |
|-------------------------------|--------------------------------------------------------|--------------|----------------------------------------|----------------------------------------------|
| Login :<br>de passe :<br>Vali | rudy.bassan<br>•••••••<br>Mot de passe en clair<br>der | Entr<br>sera | ez votre log<br>alors envoy<br>Login : | in ci-dessous :<br>é avec un nouv<br>Valider |

Lors de la 1<sup>re</sup> connexion, l'utilisateur (étudiant ou enseignant) saisit :

- son login : nom et prénom au format prénom.nom en minuscules si prénom ou nom composé : pierre-antoine.le-bec
- son mot de passe provisoire : date de naissance au format jjmmaaaa

## **Procédure d'identification**

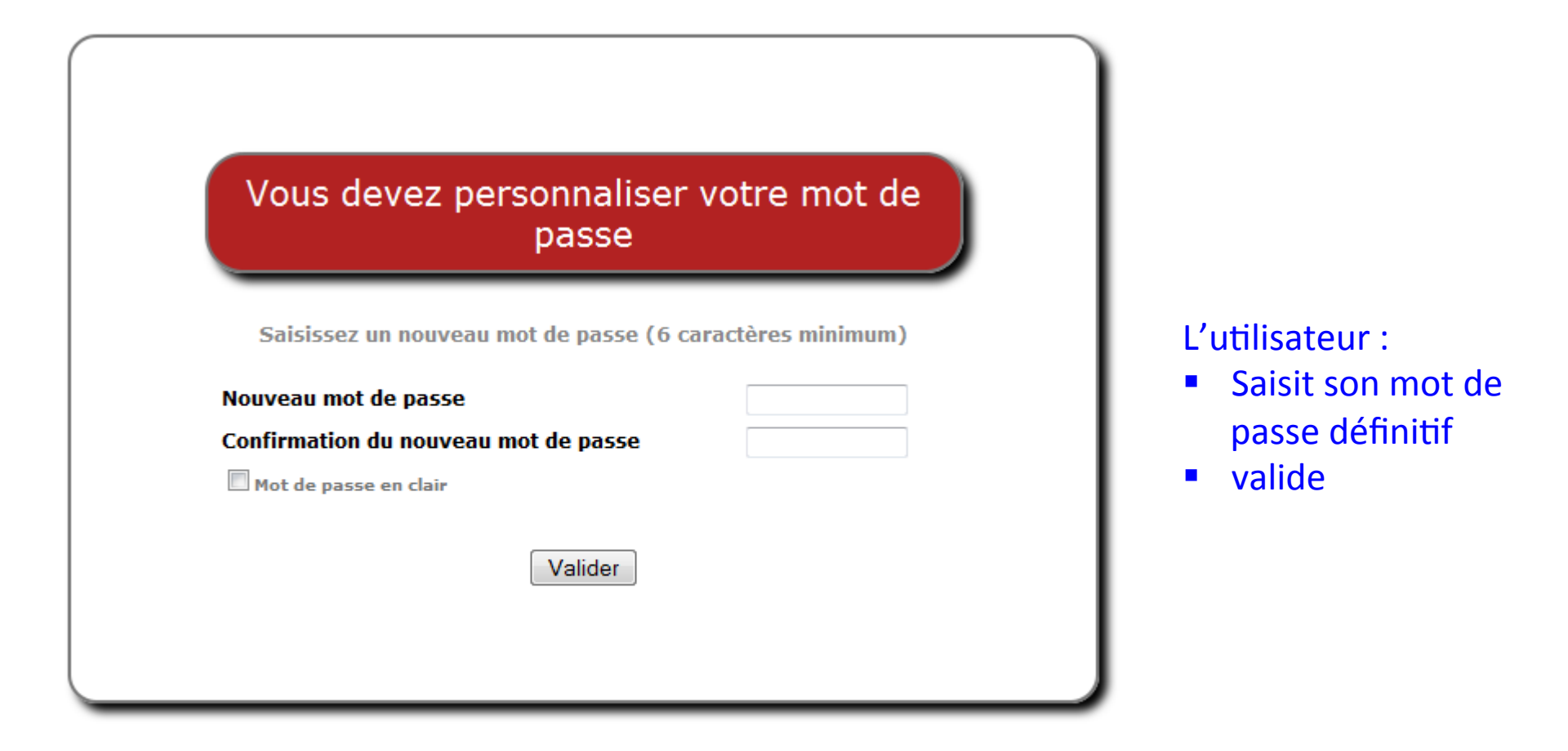

« Conformément à la loi « informatique et libertés » du 6 janvier 1978 modifiée en 2004, vous bénéficiez d'un droit d'accès et de rectification aux informations qui vous concernent, que vous pouvez exercer en vous adressant à l'administrateur de CERISE Pro de l'établissement. Vous pouvez également, pour des motifs légitimes, vous opposer au traitement des données vous concernant. »

SEPRO

space Numérique de Suivi & d'Évaluation

## **Procédure d'identification**

Votre mot de passe vient d'être personnalisé. Vous allez devoir vous authentifier de nouveau.

PRO

#### Ok

L'utilisateur clique sur OK pour pouvoir s'identifier à nouveau (Cf. diapo 3)

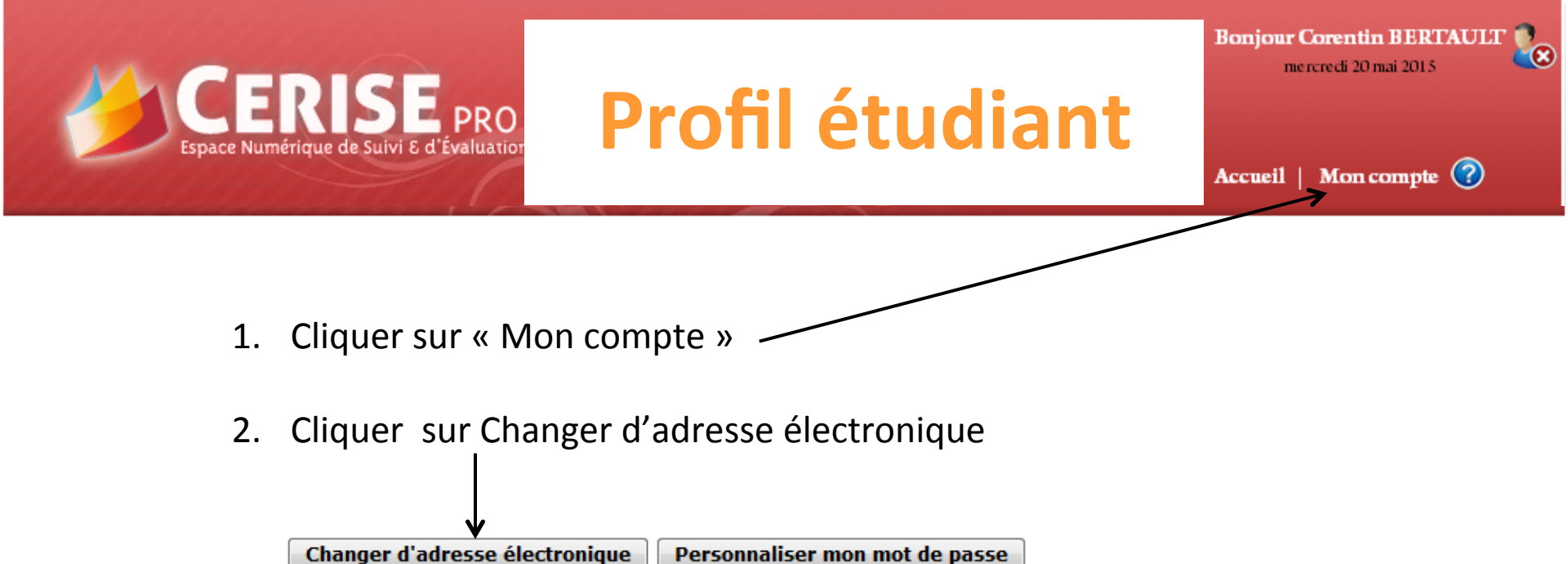

3. Vérifier que l'adresse électronique est correcte et la modifier si besoin Cette adresse est indispensable pour réinitialiser le MDP en cas de perte

#### **1**<sup>re</sup> connexion

ERISEPRO

Espace Numérique de Suivi & d'Évaluaτio

Accueil | Mon compte 🕜

**Bonjour Corentin BERTAULT** 

mercredi 20 mai 2015

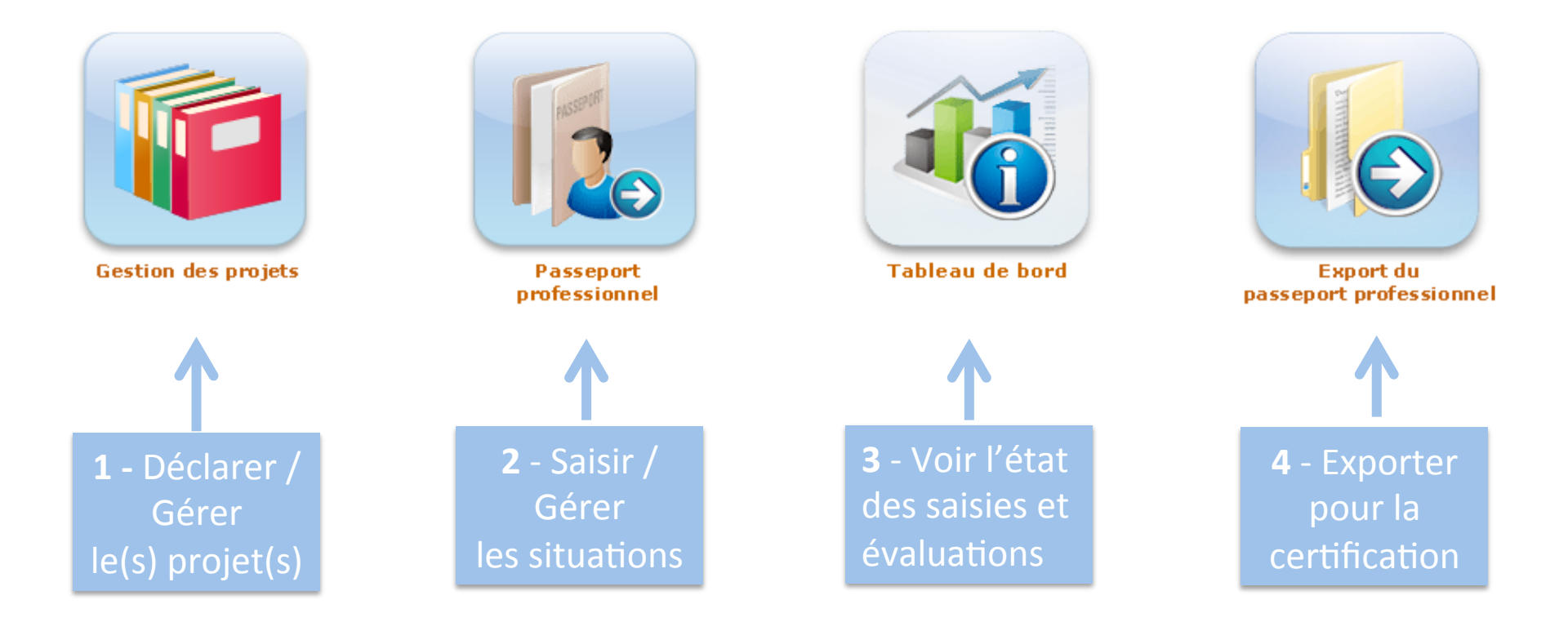

#### 4 modules

ERISEPRO

space Numérique de Suivi & d'Évaluat

Accueil | Mon compte 🕜

**Bonjour Corentin BERTAULT** 

mercredi 20 mai 2015

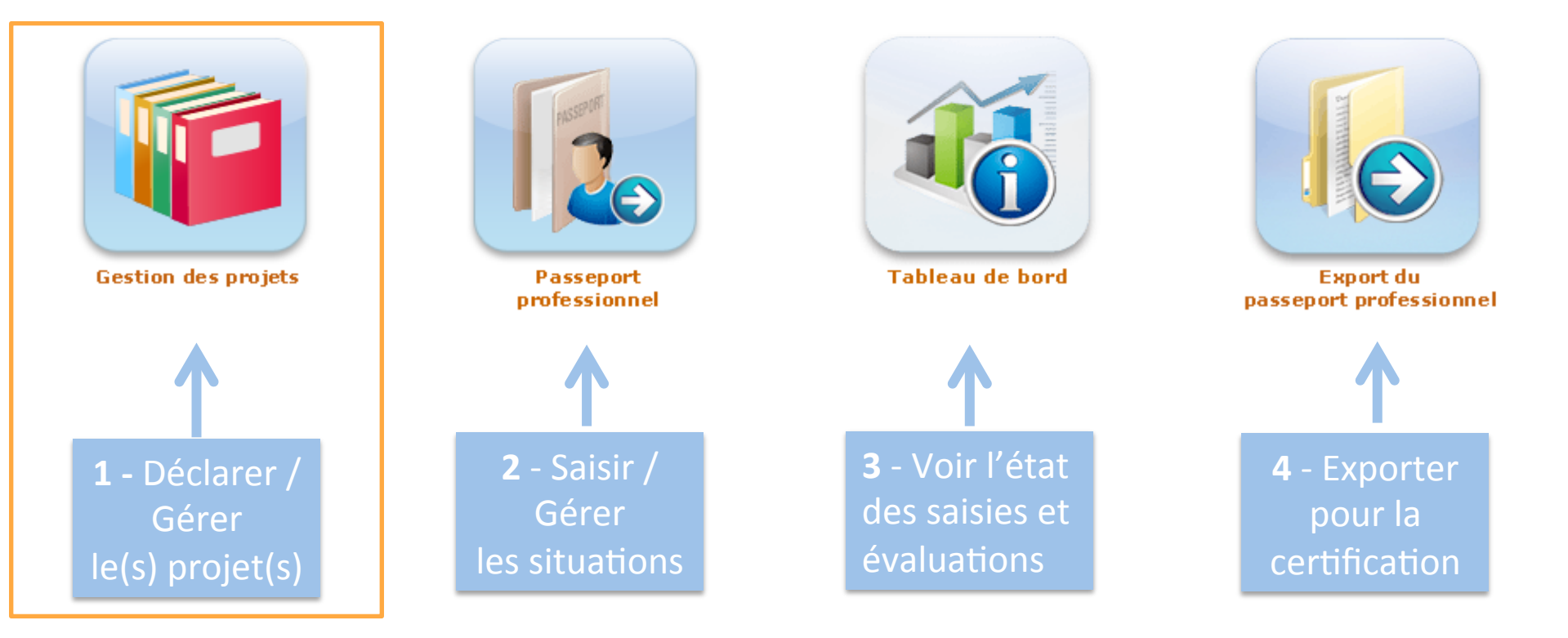

#### 1 - Utilisation du module Gestion de projets

Ne concerne que les collègues de F1 (diapos 7 à 11)

| CER<br>Espace Numérique o   | SE PRO<br>de Suivi & d'Évaluation | Profil étudiant              | Bonjo<br>Accue | our Corentin BERTA<br>mardi 10 mars 2015<br>eil   Mon compte | vult 🗞  |
|-----------------------------|-----------------------------------|------------------------------|----------------|--------------------------------------------------------------|---------|
| Vous êtes ici : Accueil > G | estion des projets                |                              |                |                                                              |         |
|                             |                                   | Création d'un nouveau projet |                |                                                              |         |
| BESOIN D'AIDE               |                                   |                              |                |                                                              |         |
| TITRE                       |                                   | NOM DU PARTENAIRE            |                | DATE DÉBUT                                                   | ACTIONS |
| ٩,                          |                                   | 2                            |                | ٩.                                                           |         |

#### Vue initiale du module Gestion des projets

Pour déclarer un projet, l'étudiant clique sur : « Création d'un nouveau projet »

#### Bonjour Corentin BERTAULT mardi 10 mars 2015 **Profil étudiant** Accueil | Mon compte 🕜 PROJET 1) L'étudiant donne un titre à son projet Titre du projet : puis complète les différents champs Date de début et date de fin : $\leftarrow$ Durée du projet : permettant de le caractériser 0 semaine BESOIN D'AIDE PARTENAIRE Nom de l'organisation : Service : Activité : Adresse : BESOIN D'AIDE **DESCRIPTION DU PROJET** 2) L'étudiant décrit son projet :

- Contenu et structure de la description sont libres
- La taille de la zone de description n'est pas limitée (il est souhaitable que la fiche complète ne dépasse pas une page A4 recto-verso)

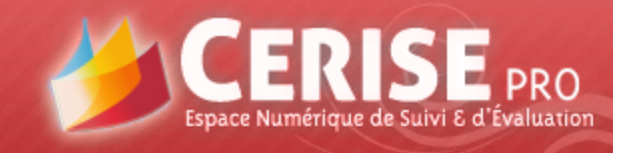

Accueil | Mon compte 🕜

Lorsqu'il a terminé sa saisie, l'étudiant clique sur l'un des deux boutons placés en bas de page.

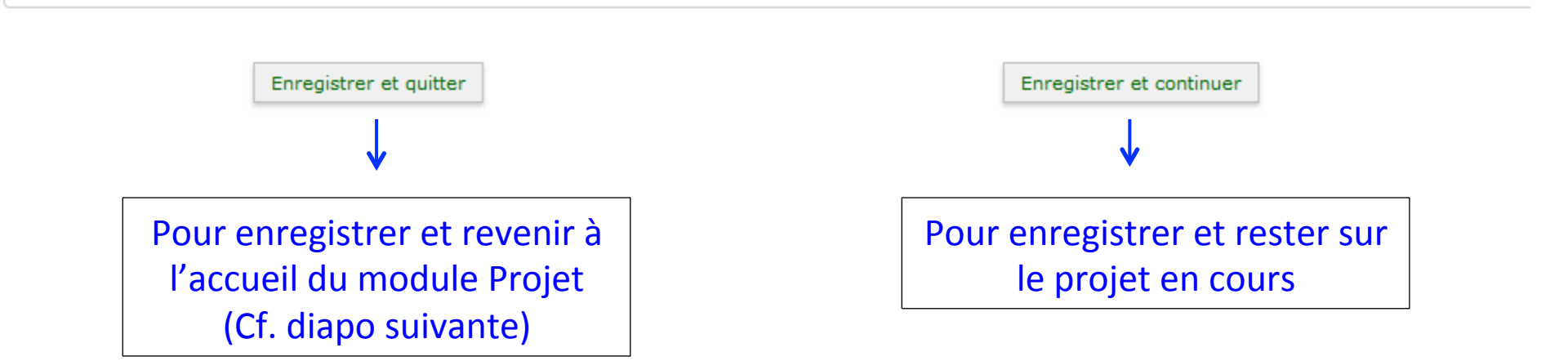

L'étudiant n'a pas à saisir les supports, ils seront ajoutés automatiquement par l'application lorsqu'ils auront été déclarés dans les fiches de situation rattachées au projet.

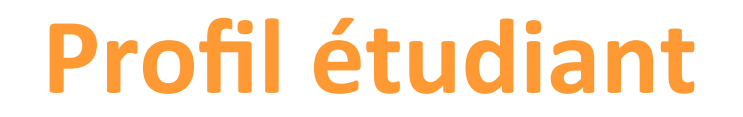

Création d'un nouveau projet

PRO

BESOIN D'AIDE

| TITRE                  | NOM DU PARTENAIRE | DATE DÉBUT | ACTIONS |
|------------------------|-------------------|------------|---------|
| ٩                      | ٩                 | ٩          |         |
| Projet Test            | ABDV              | 19/11/2014 | 🖌 🍠 🍂 🤗 |
| GD                     | Agence CJC        | 10/11/2014 | 🖌 🍠 🏞 🤗 |
| GA 2015                | G A               | 08/09/2014 | 🖌 🍠 🏞 🤗 |
| Identité visuelle Coex | Coex              | 05/01/2015 | 🖌 🍠 🏞 🤗 |
|                        |                   |            |         |

Modifier un projet
 Exporter la fiche projet
 Exporter tout un projet
 Supprimer un projet

**Bonjour Corentin BERTAULT** 

mardi 10 mars 2015

Accueil | Mon compte (?)

#### Vue du module Gestion des projets en cours de formation Ici l'étudiant a déclaré 4 projets

SEPRO

Espace Numérique de Suivi & d'Évaluation

Bonjour Corentin BERTAULT

Accueil | Mon compte 🕜

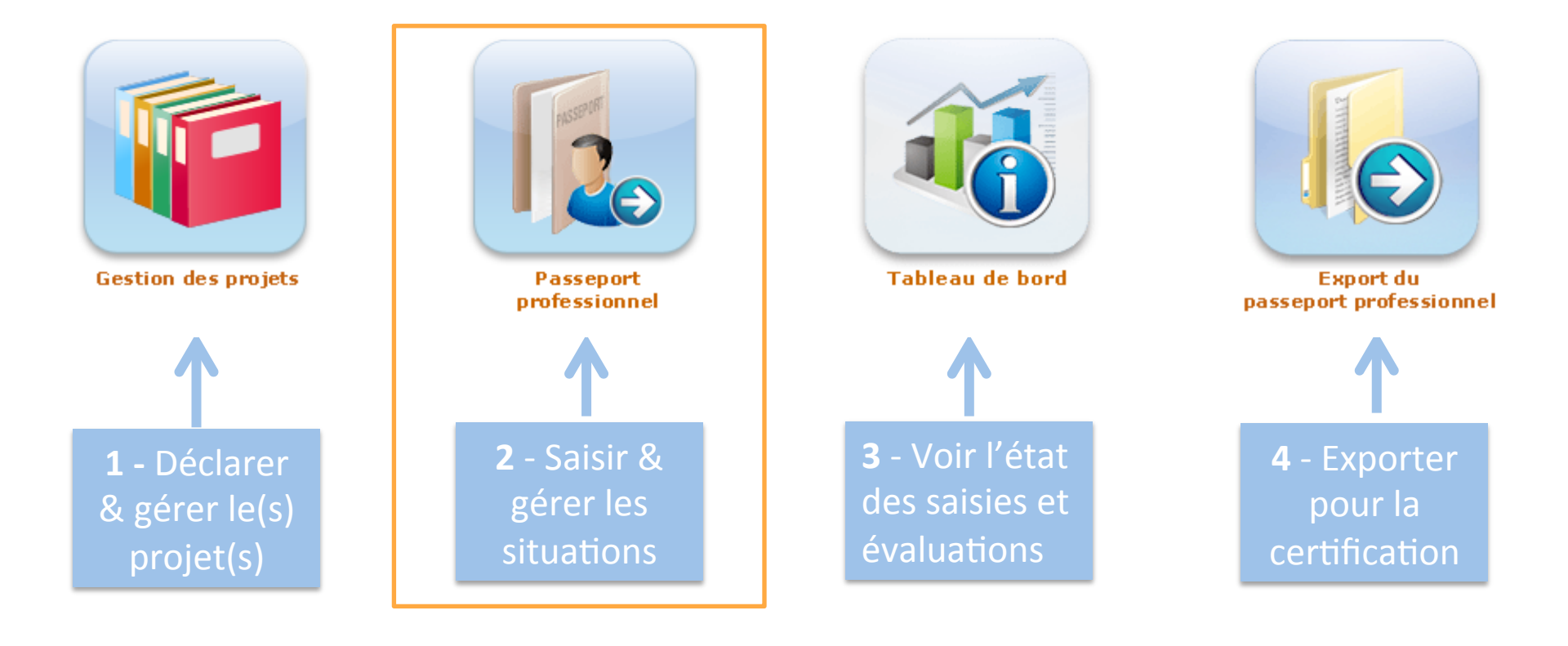

#### 2 - Utilisation du module Passeport professionnel

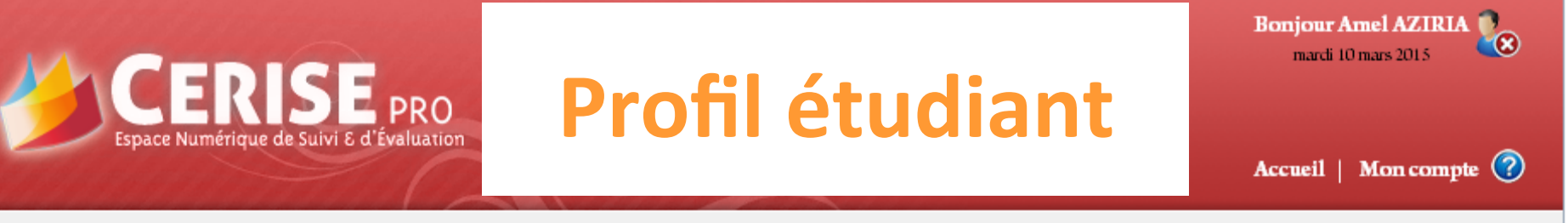

Vous êtes ici : Accueil > Gestion du passeport professionnel

#### Vue initiale du module Passeport

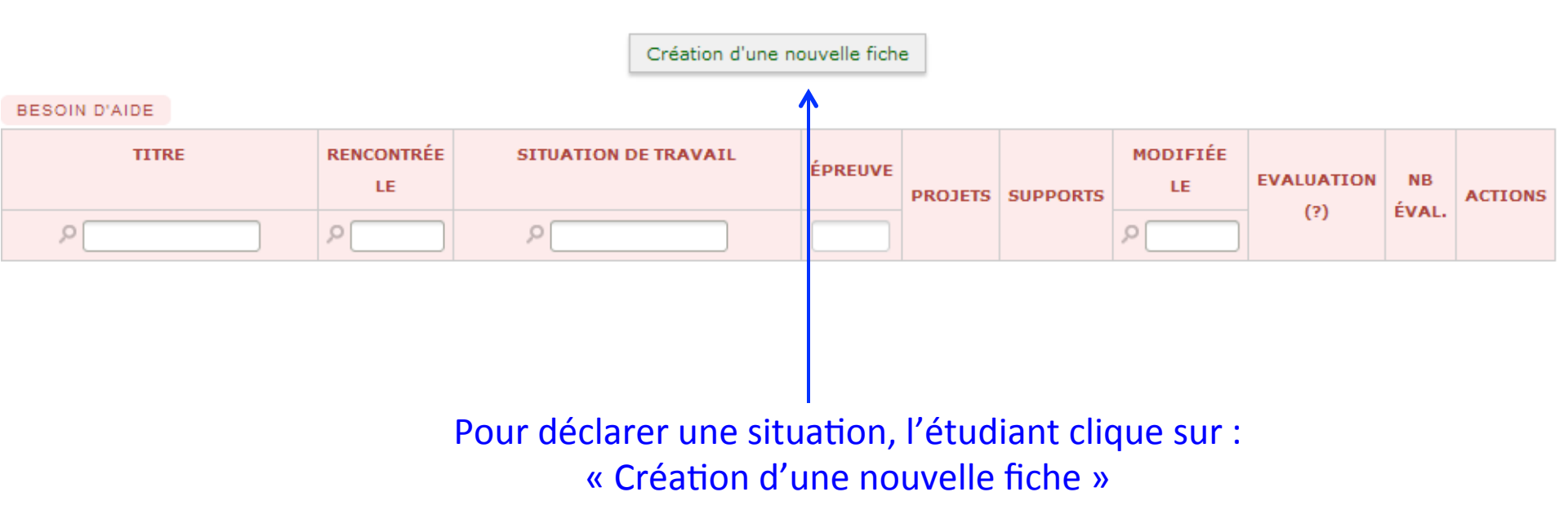

Les 5 diapos suivantes présentent la saisie d'une fiche

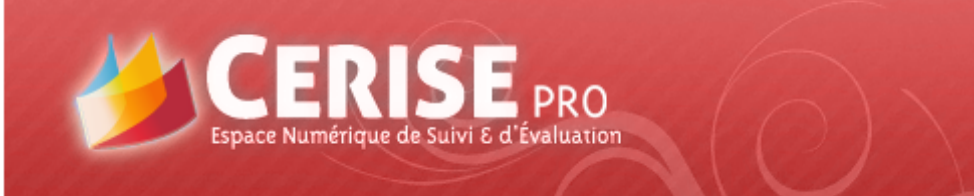

### **Profil étudiant** Saisie d'une fiche (1)

| Titre de la fiche :                        |                                                                                                    |
|--------------------------------------------|----------------------------------------------------------------------------------------------------|
| Date de début et date de fin :             |                                                                                                    |
| Nombre de jours :                          | 0                                                                                                    |
| Lieu de réalisation :                      | <ul> <li>organisation</li> <li>en établissement de formation</li> <li>autre (préciser) Mixte</li> <li>L'étudiant donne un titre à la fiche et complète les champs relatifs aux conditions de réalisation.</li> </ul>                                                                                                    |
| Conditions de réalisation :                | <ul> <li>Vécue</li> <li>Observée</li> <li>Simulée</li> <li>Mixte</li> </ul>                                                                                                    |
| Situation professionnelle du référentiel : | <ul> <li>1 - Mise en œuvre et suivi de projets de communication</li> <li>1.1 - Conduite d'un projet de communication</li> <li>1.1.1 Prise en charge du dossier de l'annonceur</li> <li>1.1.2 Proposition de solutions</li> <li>1.1.3 Réalisation et suivi du projet</li> <li>1.1.4 Ajustements</li> <li>1.2 - Gestion des relations techniques avec des prestataires</li> <li>1.2.1. Élaboration et diffusion d'éléments techniques</li> <li>1.2.2. Évaluation technique d'un prestataire</li> <li>1.3 - Production de supports et d'opérations de communication</li> </ul> |

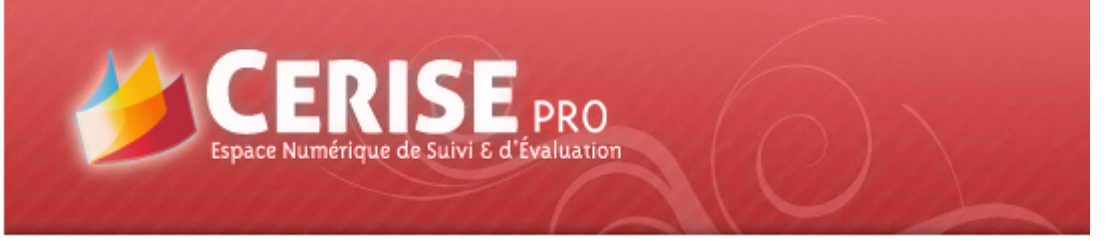

### **Profil étudiant** Saisie d'une fiche (2)

|                                            | l'étudiant peut rattacher la fiche à<br>une projet préalablement déclaré<br>(liste déroulante).                                                                                                    |
|--------------------------------------------|----------------------------------------------------------------------------------------------------|
| Projet :                                   | Identité visuelle Coex • • • • • • • • • • • • • • • • • • •                                                                                                    |
| Compétence :                               | <ul> <li>C12.1. MOBILISER ET ALLOUER LES RESSOURCES POUR METTRE EN ŒUVRE LE PROJET (E5)</li> <li>C12.2. Assurer la coordination des actions, leur suivi et leur contrôle</li> </ul>                                                                                                    |
| Situation professionnelle du référentiel : | <ul> <li>1 - Mise en œuvre et suivi de projets de communication</li> <li>1.1 - Conduite d'un projet de communication</li> <li>1.1 Prise en charge du dossier de l'annonceur</li> <li>1.1.2 Proposition de solutions</li> <li>1.1.3 Réalisation et suivi du projet</li> <li>1.4 Ajustements</li> <li>1.2 - Gestion des relations techniques avec des prestataire</li> <li>1.2.1. Élaboration et diffusion d'éléments techniques</li> <li>1.2.2. Évaluation technique d'un prestataire</li> <li>1.3 - Production de supports et d'opérations de communication</li> <li>1.3.1. Élaboration de messages</li> <li>1.3.2. Élaboration de maquettes</li> <li>1.3.2. Élaboration de maquettes</li> <li>1.3.2. Élaboration de maquettes</li> <li>1.3.2. Mise an mure et cuivi d'une production</li> </ul> |

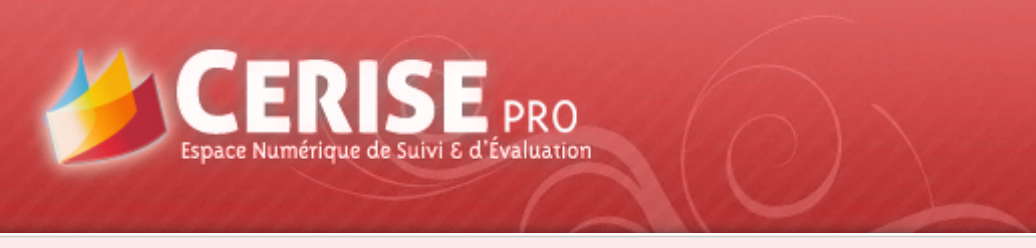

#### **Profil étudiant** Saisie d'une fiche (3)

|                                          | SAISIE DE LA FICHE                          |
|------------------------------------------|---------------------------------------------|
| 1 - Contexte de la situation de travail  |                                             |
| Circonstances de la situation de travail | L'étudiant complèt                          |
| Contexte de la situation de travail      |                                             |
|                                          |                                             |
|                                          | La taille des champ                         |
| 2 - Acteurs                              | nombre de caractè                           |
| Acteurs                                  |                                             |
|                                          |                                             |
| 3 - Missions/Tâches                      |                                             |
| Ce que j'ai fait                         |                                             |
| Missions/Tâches                          | 7                                           |
|                                          | 7<br>Texte d'aide paramétrable au niveau de |
|                                          | Texte a dide parametrable da mveda de       |
| 4 - Démarche                             |                                             |
| • Comment je l'ai fait 🖌                 |                                             |
| Démarche                                 |                                             |
|                                          |                                             |
|                                          |                                             |
| 5 - Résultats                            |                                             |
| • quantitatifs/qualitatifs               |                                             |
| Résultats                                |                                             |
|                                          |                                             |
|                                          |                                             |
| 6 - Décrivez votre compétence            |                                             |
|                                          |                                             |
|                                          |                                             |

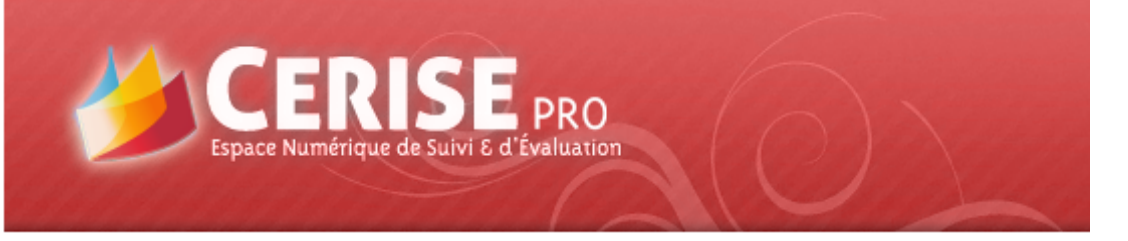

#### **Profil étudiant** Saisie d'une fiche (4)

# 6 - Décrivez votre compétence Décrivez votre compétence

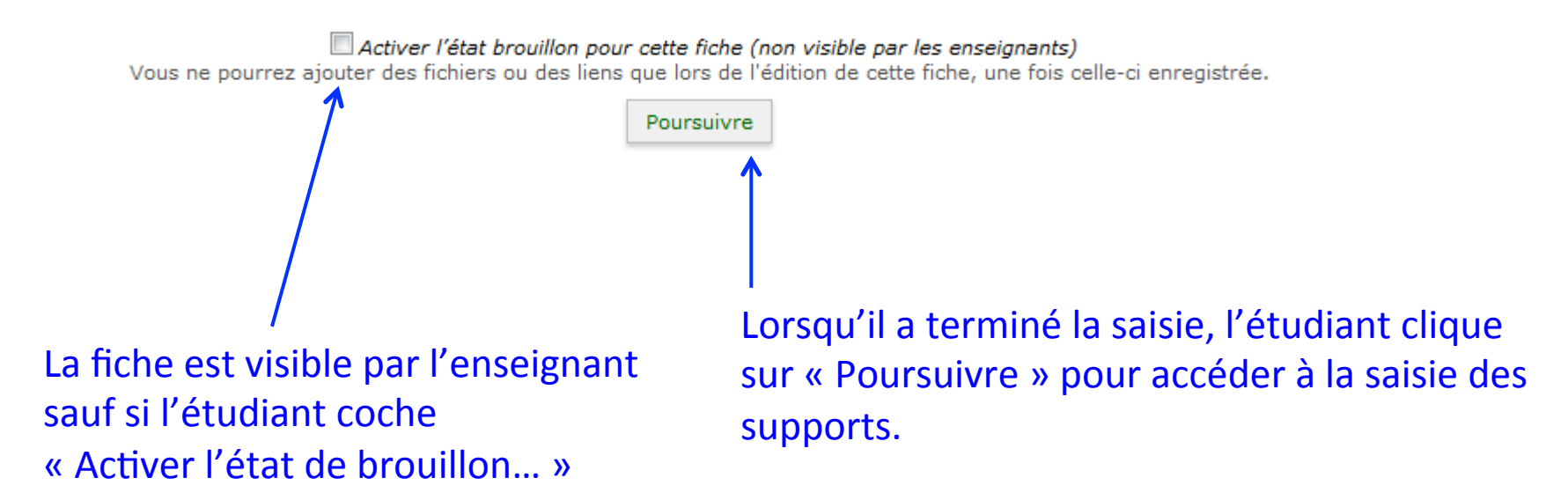

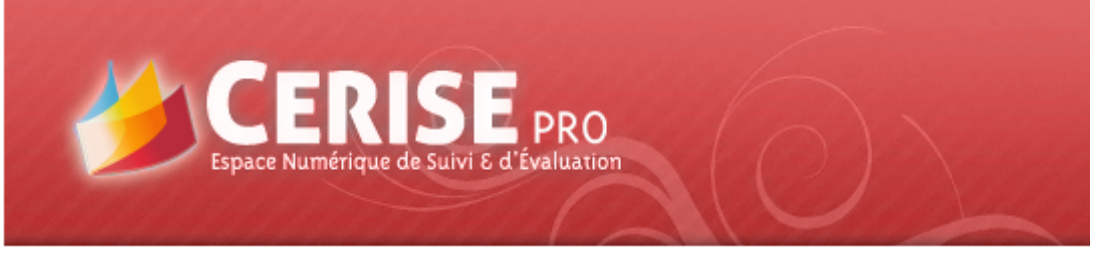

#### **Profil étudiant** Saisie d'une fiche (5)

L'étudiant saisit le titre du support Il peut y associer un lien Il renseigne : hypertexte vers un site, origine et nature du document un blog... SUPPORTS (PRODUCTIONS) ASSOCIÉS URL du support Tity ou description du support Origine Nature Action URL du support Titre ou description du support A disposition Créé Adapté Numérique O Autre ✓

CACtiver l'état brouillon pour cette fiche (non visible par les enseignants)

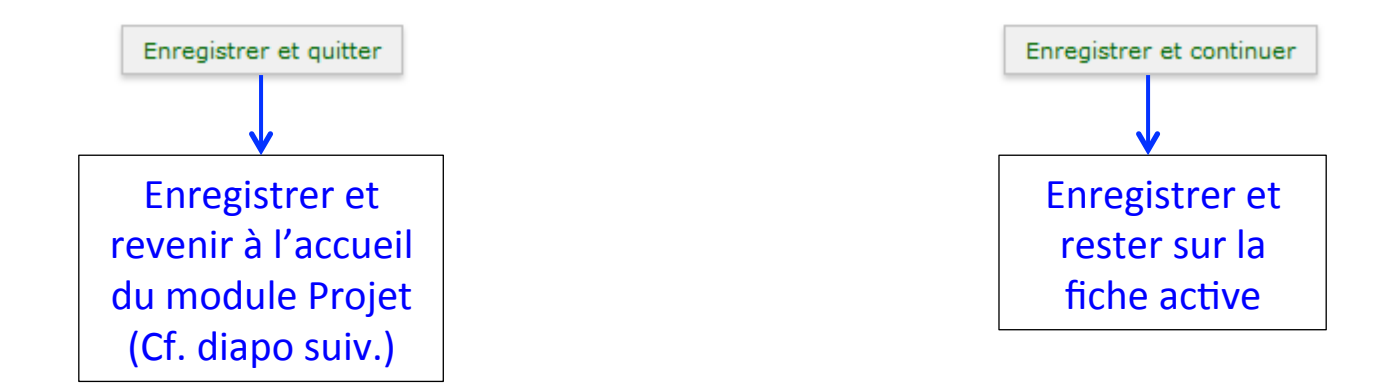

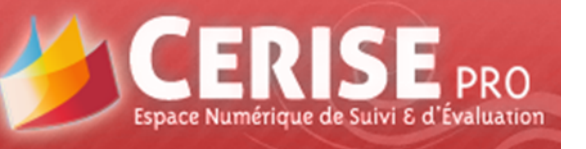

Bonjour Corentin BERTAULT mardi 10 mars 2015

Accueil | Mon compte 🕜

#### Passeport après saisie de plusieurs fiches

| TITRE<br>۶                                                                                                    | RENCONTRÉE<br>LE                  | SITUATION DE TRAVAIL                                                        | EPREUVE | PROJE- | Filtre pa | MODIFIÉE<br>LE<br>Ar épreuv | evaluation<br>/e E4/E6 | NB<br>ÉVAL. | ACTIONS      |
|----------------------------------------------------------------------------------------------------|-----------------------------------|-----------------------------------------------------------------------------|---------|--------|-----------|-----------------------------|------------------------|-------------|--------------|
| Recherche solutions de Com pour<br>ABC                                                                                                    | 03/12/2014                        | 1.1.2 - C11.2. Identifier les solutions à<br>mettre en œuvre dans le projet | E6      |        |           | 19/12/2014                  |                        | 1           | <b>7</b> 7 9 |
| Gestion d'une base dinformations<br>enseignants depuis la dernière connexion de                                                                                   |                                   |                                                                             |         |        |           |                             |                        |             | 179          |
| Plan de com G D                                                                                                    | 1                                 | 1 Indique la présence de supports → 🏂 23/06/2015                            |         |        |           |                             |                        | 2           | <b>7</b> 🖓 🦻 |
| test situation professionnelle                                                                                                    | 11/11/2014                        | 1.1.2 - C11.3. Préparer le cahier des<br>charges du projet                  | E6      |        | fre       | 09/12/2014                  |                        | 2           | <b>V</b> 🖓 🦻 |
| Indique que la s<br>Briet Au passage de la sou                                                                                                    | <b>ituation</b><br>uris sur l'icé | <b>se rattache à 1 projet</b><br>ône le nom du projet s'affich              | e       | > 📔    | ha        | 16/12/2014                  |                        | 2           | <b>V</b> 🖓 🦻 |
| Brief GA 2015                                                                                                    | 08/09/2014                        | 1.1.1 - C11.1. S'approprier la<br>demande de l'annonceur                    | Ces     | 3 bou  | itons pe  | rmettent                    | e de :                 | -1>         | <b>/</b>     |
| Essai       06/03/2014       1.1.3 - C12.2. Assurer la coordination des actions, leur suivi et leur contrôle       Modifier une fiche         Dupliquer une fiche |                                   |                                                                             |         |        |           |                             | 0                      | 179         |              |
| Supprimer une fiche                                                                                                    |                                   |                                                                             |         |        |           |                             |                        |             | 20           |

ERISEPRO

Espace Numérique de Suivi & d'Évaluati

Accueil | Mon compte 🕜

**Bonjour Corentin BERTAULT** 

mercredi 20 mai 2015

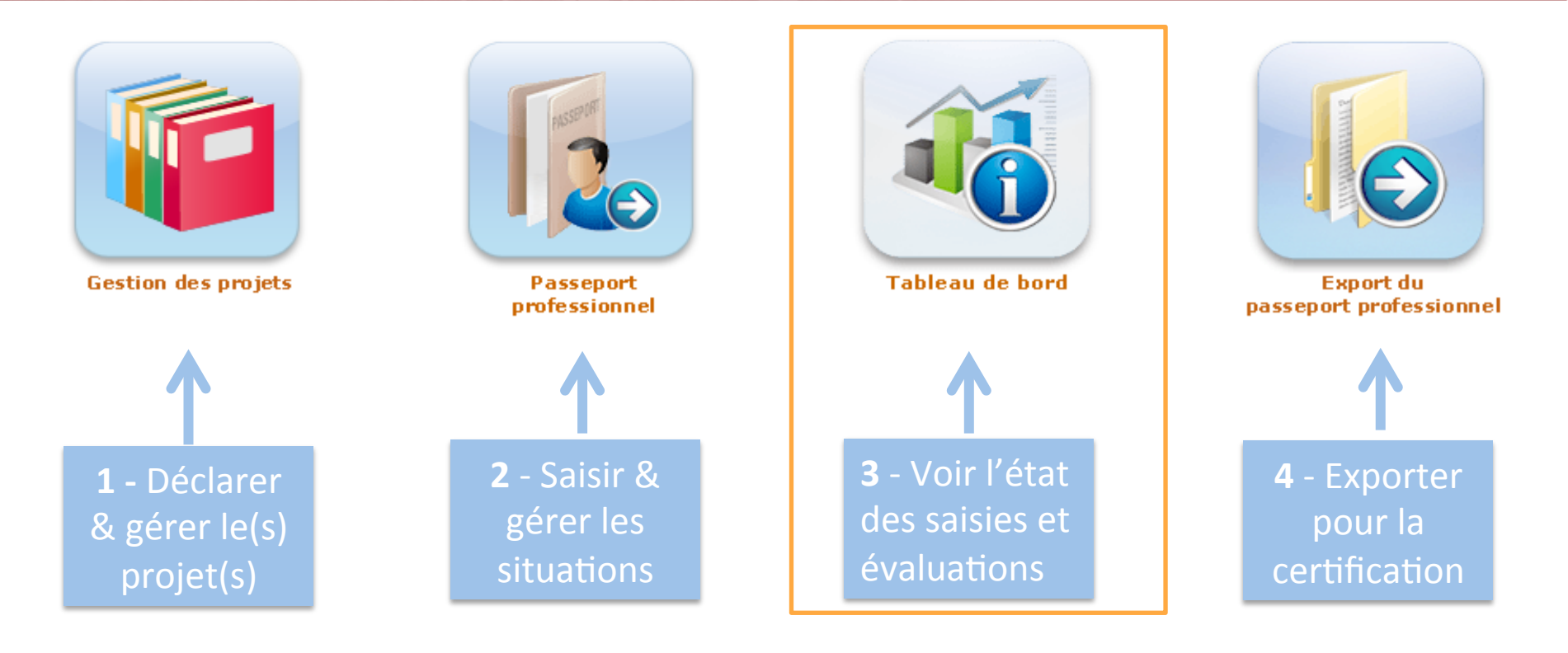

#### 3 – Utilisation du module Tableau de bord

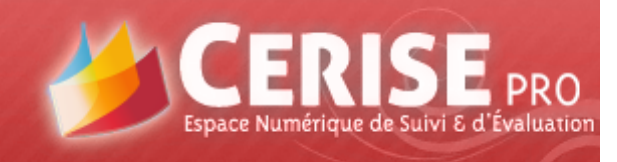

Accueil | Mon compte 🕜

#### Tableau de bord étudiant (1)

#### 1 - Mise en œuvre et suivi de projets de communication

|                                                 |                    |              |                                     | PASSI  | EPORT PRO | FESSIONNE | EL      |       |            |  |
|-------------------------------------------------|--------------------|--------------|-------------------------------------|--------|-----------|-----------|---------|-------|------------|--|
| 11 – CONDUITE D'UN PROJET DE                    |                    | LIE          |                                     |        |           |           |         |       |            |  |
| COMMUNICATION                                   | NIVEAU DE MAÎTRISE | Organisation | En<br>établissement<br>de formation | Autres | Vécue     | Observée  | Simulée | Mixte | EVALUATION |  |
| 1.1.1 Prise en charge du dossier de l'annonceur |                    | 3            | 1                                   |        | 4         |           |         |       |            |  |
| 1.1.2 Proposition de solutions                  |                    | 5            | 2                                   |        | 6         | 1         |         |       |            |  |
| 1.1.3 Réalisation et suivi du projet            |                    | 3            |                                     |        | 3         |           |         |       |            |  |
| 1.1.4 Ajustements                               | <b>^</b>           | 7            |                                     |        |           |           |         |       | 1          |  |

 Niveau de maîtrise = meilleure évaluation de l'étudiant pour une situation professionnelle

- Évaluation = dernière évaluation en date pour une situation (peut être différente de la meilleure évaluation)
- Lieu de réalisation : S112 a été saisie 4 fois, la situation a été rencontrée 2 fois en organisation, 2 fois dans l'établissement de formation
- **Conditions :** pour S112, la situation a été vécue 3 fois, observée 1 fois

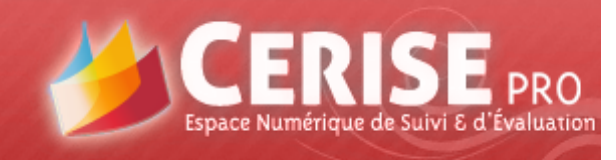

Accueil | Mon compte 🕐

#### Tableau de bord étudiant (2)

#### 1 - Mise en œuvre et suivi de projets de communication

|                                                                                                    |                                       |                    | PASSEPORT PROFESSIONNEL |                                     |        |            |           |         |       |            |  |
|----------------------------------------------------------------------------------------------------|---------------------------------------|--------------------|-------------------------|-------------------------------------|--------|------------|-----------|---------|-------|------------|--|
| 1.1 – CONDUITE D'UN PROJET DE                                                                        |                                       |                    | LIE                     | J DE RÉALISATION                    |        | CONDITIONS |           |         |       |            |  |
| COMMUNICATION                                                                                        | NIVEAU DE MAÎTRISE                    |                    | Organisation            | En<br>établissement<br>de formation | Autres | Vécue      | Observée  | Simulée | Mixte | EVALUATION |  |
|                                                                                                    |                                       |                    |                         |                                     |        |            |           |         |       |            |  |
| 1.1.1 Prise en charge du (C12.1. Mobiliser et allouer les ressources pour mettre en                  |                                       |                    | 1                       |                                     | 4      |            |           |         |       |            |  |
| 110 Proposition de colution de colution                                                              | · · · · · · · · · · · · · · · · · · · |                    |                         | 2                                   |        | e          | 4         |         |       |            |  |
| 1.1.2 Proposition de solut C12.2. Assurer la coordination des actions, leur suivi et leu<br>contrôle |                                       | leur suivi et leur |                         | 2                                   |        | 0          | 1         |         |       |            |  |
| 1.1.3 Réalisation et suivi du projet                                                                 |                                       |                    | 3                       |                                     |        | 3          |           |         |       |            |  |
|                                                                                                    |                                       |                    |                         |                                     |        |            |           |         |       |            |  |
| 1.1.4 Ajustements                                                                                    |                                       |                    |                         |                                     |        |            |           |         |       |            |  |
|                                                                                                    | ·                                     |                    |                         |                                     |        |            | 1         |         |       |            |  |
|                                                                                                    |                                       |                    |                         |                                     | PASSE  | EPORT PRO  | FESSIONNE | EL.     |       |            |  |
| 1.2 – GESTION DES RELATIONS TECHNIQUES                                                               |                                       |                    | LIE                     | J DE RÉALISATION                    |        |            | COND      | TIONS   |       |            |  |
| AVEC DES PRESTATAIRES                                                                                | NIVEAU DE A                           | IAÎTRI SE          | Organisation            | En<br>établissement<br>de formation | Autres | Vécue      | Observée  | Simulée | Mixte | EVALUATION |  |
| 1.2.1. Élaboration et diffusion d'éléments                                                           |                                       |                    |                         |                                     |        |            |           |         |       |            |  |
| techniques                                                                                           |                                       |                    |                         |                                     |        | 2          |           |         |       |            |  |

Au passage de la souris le détail des compétences apparaît

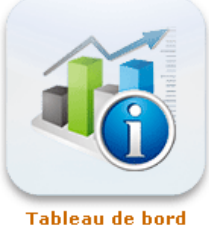

#### Tableau de bord étudiant (3)

#### 1 - Mise en œuvre et suivi de projets de communication

CERISE PRO Espace Numérique de Suivi & d'Évaluation

|                                                          |                | PASSEPORT PROFESSIONNEL |                                      |                     |            |            |            |         |       |            |
|----------------------------------------------------------|----------------|-------------------------|--------------------------------------|---------------------|------------|------------|------------|---------|-------|------------|
| 1.1 – CONDUITE D'UN PROJET DE                            |                |                         | LIEU DE RÉALISATION                  |                     |            | CONDITIONS |            |         |       |            |
| COMMUNICATION                                            | NIVEAU DE M    |                         |                                      |                     |            |            |            |         |       |            |
|                                                          |                | -                       | EVALUE LE 22/03/2015 PAR MME VALLADE |                     |            |            |            |         |       |            |
|                                                          |                | Bravo, vous avez bier   | n compris cette                      | e compétence. B     | Son cahier | des charg  | ges !      |         |       |            |
| 1.1.1 Prise en charge du dossier de l'annonceur          |                | C11.3. Préparer le cat  | nier des charg                       | es du projet        |            |            |            |         |       |            |
|                                                          |                |                         |                                      |                     |            |            |            |         |       | 1          |
| 1.1.2 Proposition de solutions                           |                |                         | 5                                    | 2                   |            | 6          | 1          |         |       |            |
|                                                          |                |                         |                                      |                     |            |            |            |         |       |            |
| 1.1.3 Realisation et suivi du projet                     |                |                         | 3                                    |                     |            | 3          |            |         |       |            |
| 1.1.4 Ajustements                                        |                |                         |                                      |                     |            |            |            |         |       |            |
|                                                          | ·              |                         |                                      |                     |            |            |            |         |       |            |
|                                                          |                |                         |                                      |                     | PASSE      | PORT PRO   | DFESSIONNE | =L /    |       |            |
| 1.2 – GESTION DES RELATIONS TECHNIQUES                   |                |                         | LIE                                  | U DE RÉALISATION    |            |            | COND       | ITIONS  |       |            |
| AVEC DES PRESTATAIRES                                    | NIVEAU DE MA   | ÎTRISE                  | Organisation                         | En<br>établissement | Autres     | Vécue      | Observee   | Simulée | Mixte | EVALUATION |
|                                                          |                |                         |                                      | de formation        |            |            |            |         |       |            |
| 1.2.1. Élaboration et diffusion d'éléments<br>techniques |                |                         | 2                                    |                     |            | 2          |            |         |       |            |
| 1.2.2. Évaluation technique d'un prestataire             |                |                         |                                      |                     |            | /          |            |         |       |            |
|                                                          | Διι nassaae de | la souris le l          | détail (                             | de chaai            |            | ักโม้ก     | tion       | nnar    | aît 🚽 |            |
| <b>'</b>                                                 | a pussage ac   |                         |                                      | ic chuye            |            | uiuu       |            | ppu     | un    |            |

ERISEPRO

Espace Numérique de Suivi & d'Évaluation

Bonjour Corentin BERTAULT

Accueil | Mon compte 🕜

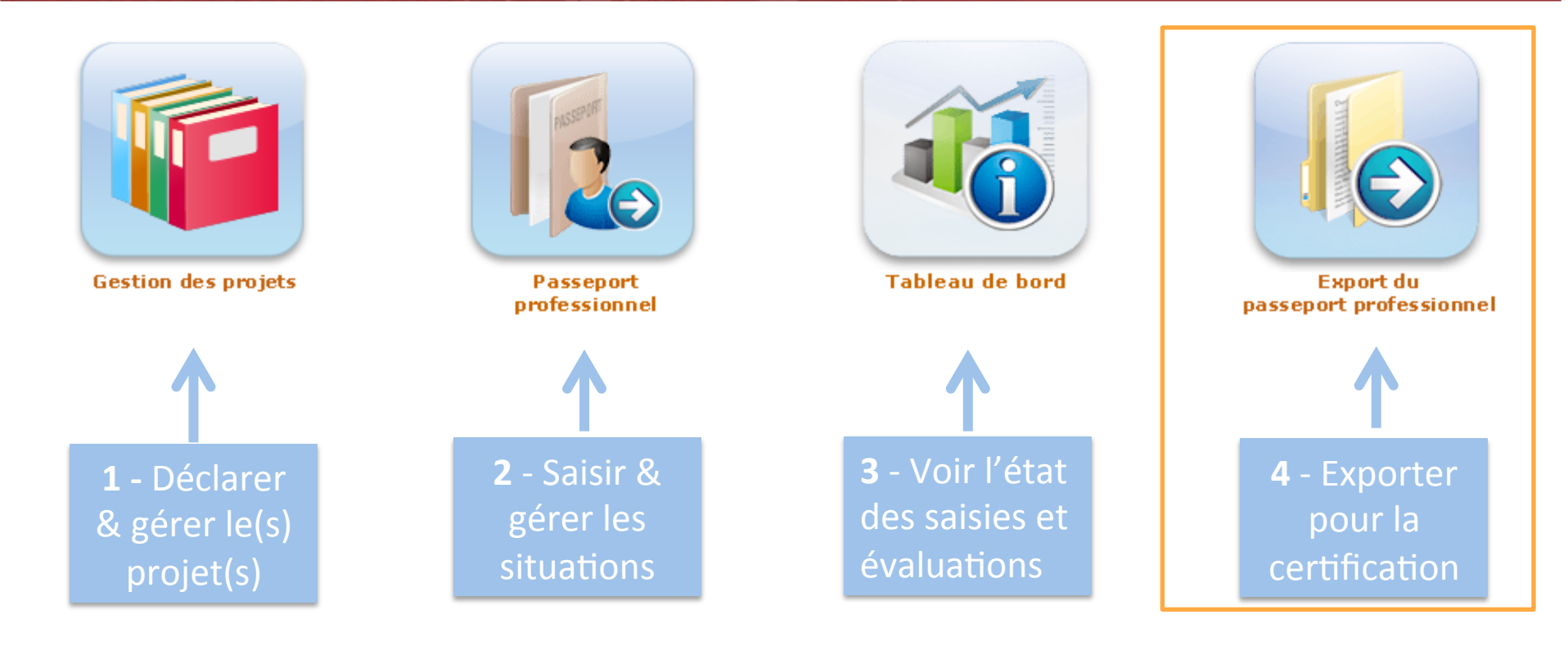

#### 4 – Utilisation du module Export

Accueil | Mon compte (?)

Vous êtes ici : Accueil > Export du passeport professionnel

space Numérique de Suivi & d'Evaluation

PRO

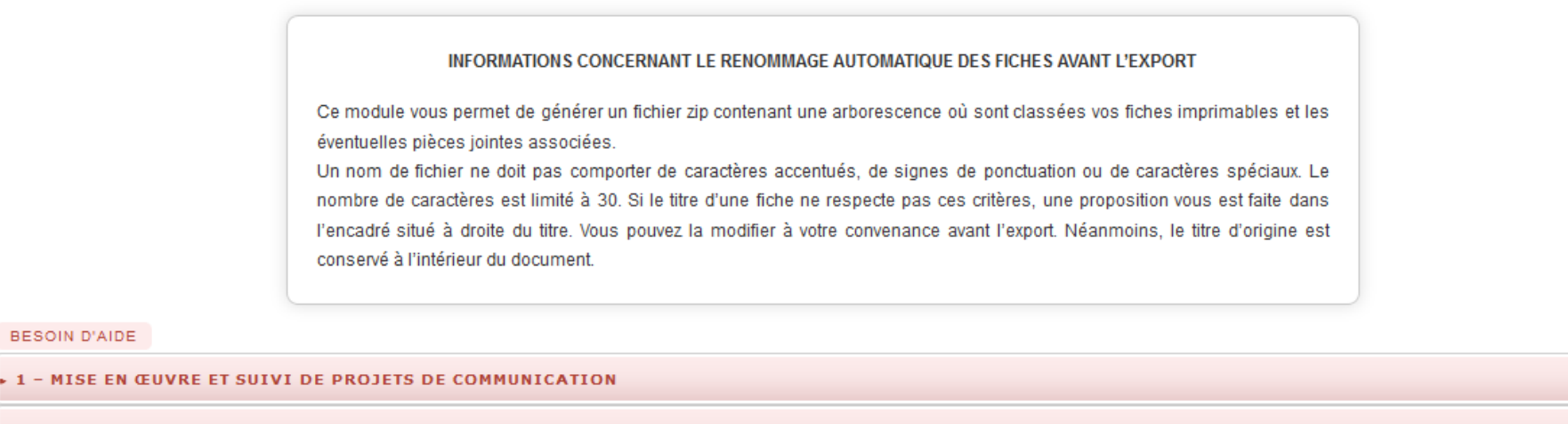

- 2 CONSEIL ET RELATION ANNONCEUR
- 3 VEILLE OPÉRATIONNELLE

BESOIN D'AIDE

Exporter les fiches sélectionnées

L'étudiant choisit d'abord la fonction (F1, F2 ou F3) pour laquelle il • veut procéder à l'exportation

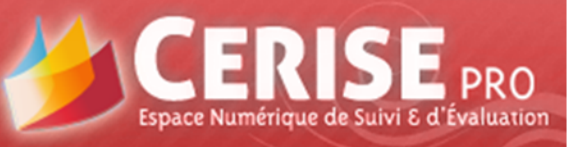

Accueil | Mon compte 🕜

#### I – MISE EN ŒUVRE ET SUIVI DE PROJETS DE COMMUNICATION

| 1.1 - CONDUITE D'UN PROJET DE COMMUNICATION           |                                                                  |            |    |            |         |
|-------------------------------------------------------|------------------------------------------------------------------|------------|----|------------|---------|
| 1.1.1 PRISE EN CHARGE DU DOSSIER DE L'ANNONCEUR       | 1.1.1 PRISE EN CHARGE DU DOSSIER DE L'ANNONCEUR                  |            |    |            |         |
| Brief Grassin Décor                                   | 🔀 Brief Grassin Decor 🛛 🖉                                        | 10/10/2014 |    |            | VOIR    |
| Brief Sénégazelles                                    | 🔀 Brief Sngazelles 🛛 🖉                                           | 08/09/2014 |    |            | VOIR    |
| 1.1.2 PROPOSITION DE SOLUTIONS                        |                                                                  | Créée le   | PJ | Evaluation | Actions |
| Nouvelle compétence C113                              | Nouvelle comptence C113                                          | 11/12/2014 |    |            | VOIR    |
| Recherche solutions de Com pour ABC                   | Evalué le 04/02/2015 par Mme GATINEAU                            |            |    |            | VOIR    |
| Plan de com Grassin Decor                             | un des moyens proposés n''est pas pertinent.                     |            |    |            | VOIR    |
| test situation professionnelle                        | C11.2. Identifier les solutions à mettre en œuvre dans le projet | <          | 7  |            | VOIR    |
| 1.1.3 RÉALISATION ET SUIVI DU PROJET                  |                                                                  | Créée le   | PJ | Evaluation | Actions |
| 1.1.4 AJUSTEMENTS                                     |                                                                  | Créée le   | PJ | evaluation | Actions |
| 1.2 - GESTION DES RELATIONS TECHNIQUES AVEC DES PREST | ATAIRES                                                          |            |    | -          |         |
| 1.2.1. ÉLABORATION ET DIFFUSION D'ÉLÉMENTS TECHNIQUES |                                                                  | Créée le   | гJ | Evaluation | Actions |
|                                                       |                                                                  |            |    |            |         |

- Le survol du cartouche « Évaluation » fait apparaître la compétence, le nom de l'évaluateur et l'appréciation éventuelle
- *Permet de visualiser le contenu d'une fiche situation*
- En cochant ces cases, l'étudiant choisit les situations à exporter
- L'exportation se fait en .docx donc est modifiable par l'étudiant

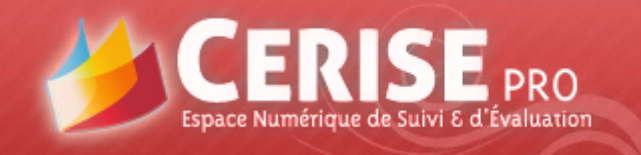

Bonjour NELLY GATINEAU dimanche 15 mars 2015

Accueil | Mon compte 🕜

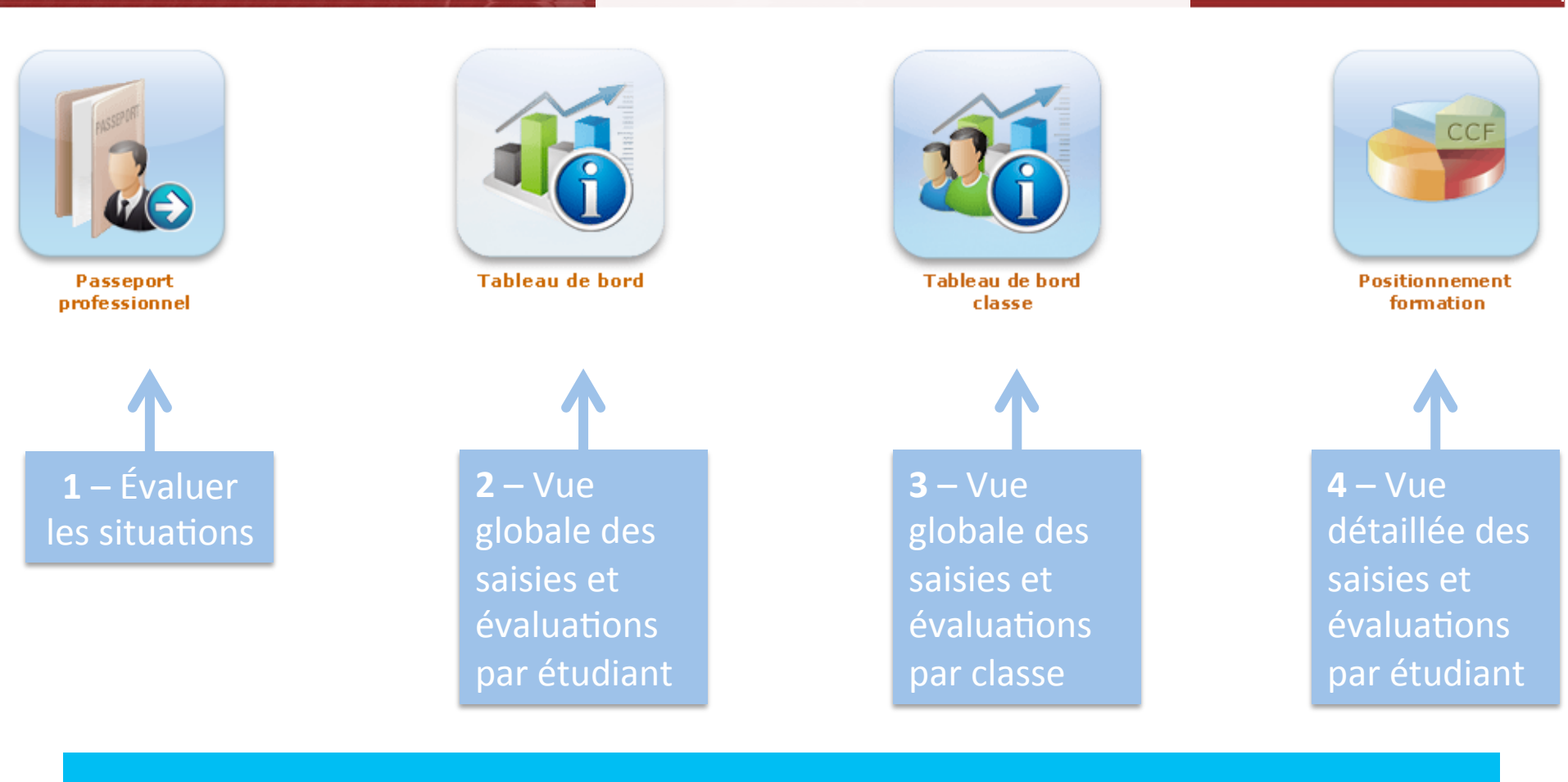

#### 4 modules

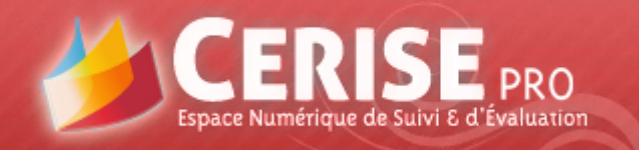

dimanche 15 mars 2015

Accueil | Mon compte 🕜

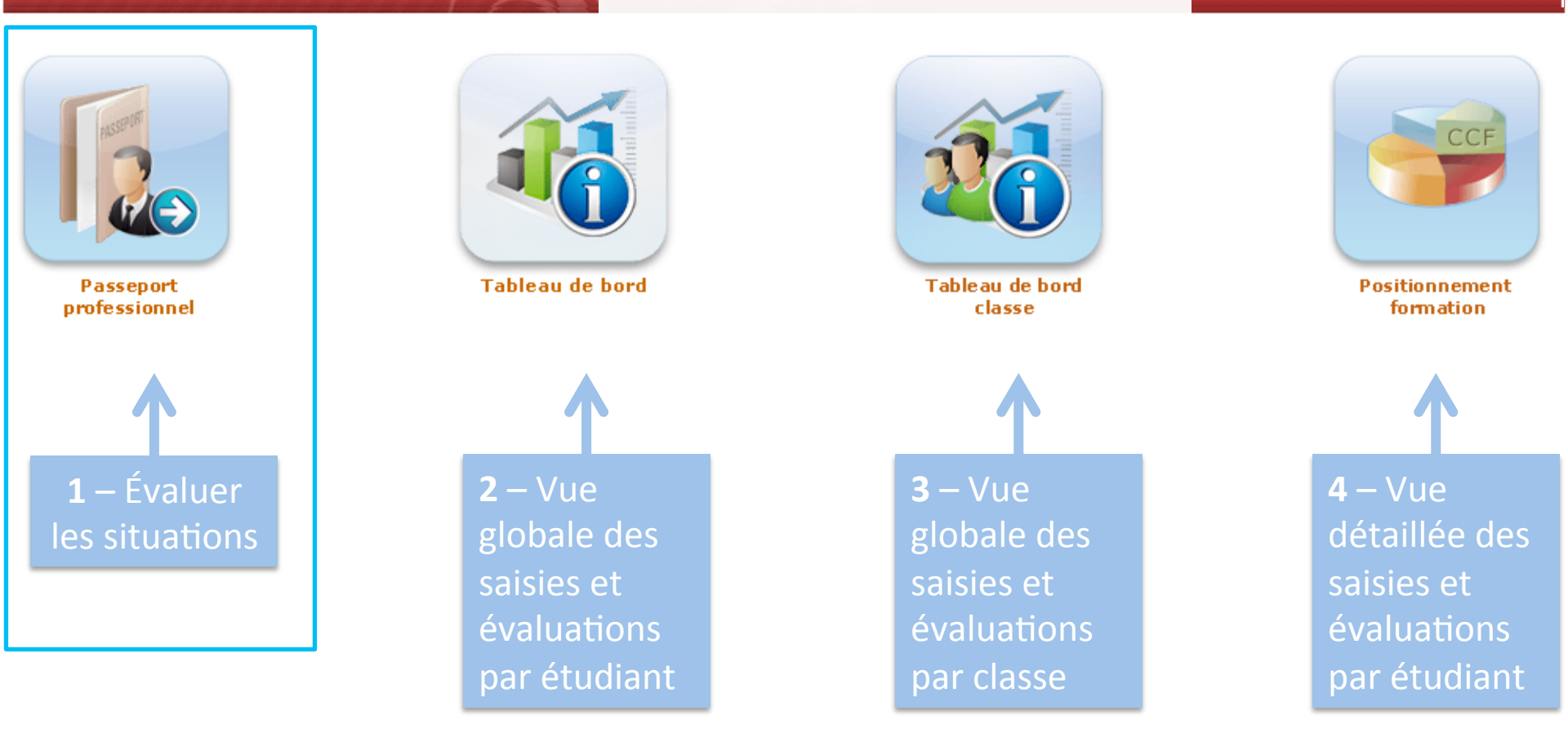

1 – Utilisation du module Passeport

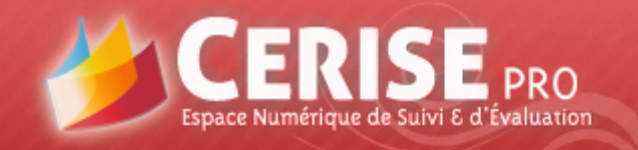

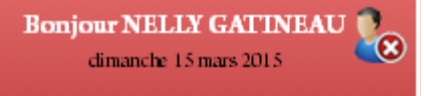

Accueil | Mon compte 🕜

#### Évaluation formative (1)

BESOIN D'AIDE

CHOIX DE LA CLASSE :

1BTS2 COMMUNICATION (Brevet de Technicien Supérieur Communication)

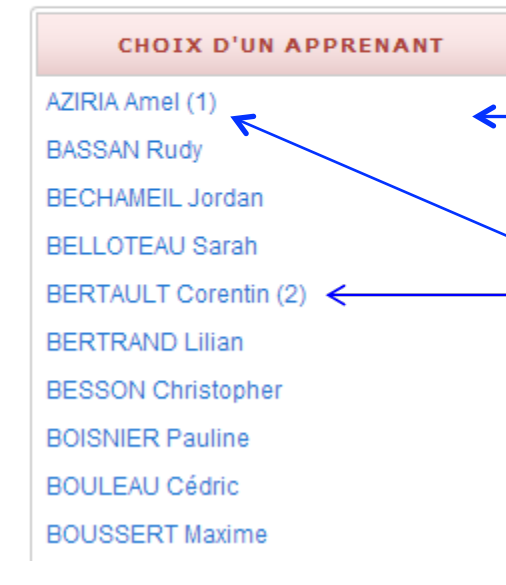

A l'ouverture du module passeport, l'enseignant choisit une classe et –un nom d'étudiant

Les noms des étudiants qui ont ajouté/modifié au moins une fiche depuis la dernière connexion de l'enseignant sont suivis du nombre de fiches créées/modifiées.

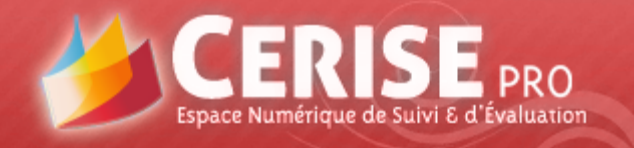

Bonjour NELLY GATINEAU dimanche 15 mars 2015

Accueil | Mon compte 🕜

#### Évaluation formative (2)

#### BESOIN D'AIDE

#### CHOIX DE LA CLASSE :

#### 1BTS2 COMMUNICATION (Brevet de Technicien Supérieur Communication)

| CHOIX D'UN APPRENANT    | BESOIN D'AIDE                   |                   |                                                     |         |                   |            |            |       |        |
|-------------------------|---------------------------------|-------------------|-----------------------------------------------------|---------|-------------------|------------|------------|-------|--------|
| AZIRIA Amel             | TITRE                           | CRÉÉE LE          | SITUATION DE TRAVAIL                                | PROJETS | SUPPORTS          | MODIFIÉE   | EVALUATION | NB    | ACTION |
| BASSAN Rudy             | 9,                              | 9                 | 9                                                   |         |                   | LE         |            | EVAL. |        |
| BECHAMEIL Jordan        |                                 |                   | 2.1.9 C21.15. Concevoir et mettre                   |         |                   |            |            |       |        |
| 3ELLOTEAU Sarah         | Fidélisation client ABC         | 16/03/2015        | en place des actions spécifiques de<br>fidélisation |         | ۶e                | 13/02/2015 |            | 1     | 1      |
| BERTAULT Corentin (1) 🔶 |                                 |                   | Idensation                                          |         |                   |            |            |       |        |
| BERTRAND Lilian         | Bilan relation annonceur ABC    | 13/02/2015        | 2.1.9 C21.13. Évaluer la relation                   |         | fe                | 13/02/2015 |            | 1     | 1      |
| BESSON Christopher      |                                 |                   | annonceur                                           |         |                   |            |            |       |        |
| BOISNIER Pauline        | Entretenir relations avec ABC   | 13/02/2015        | 2.1.9 C21.14. Entretenir la relation                |         | <mark>6</mark> 10 | 13/02/2015 | Ę          | 1     | 1      |
| BOULEAU Cédric          | Entreterin relations avec ABC   | 13/02/2013        | annonceur                                           |         |                   | 13/02/2013 |            |       | 5      |
| BOUSSERT Maxime         | Essai  Los fiche                | os crópos/modifi  | ées annaraissen                                     | tens    | iort              | 5/03/2015  |            | 0     | ~ /    |
| BOUYSSE Gaëtan          |                                 | s crees, moujn    | ces uppuruissem                                     |         |                   | 5/05/2015  |            | -     | 7 🦻    |
| CHERFALLOT Clémence     | Nouvelle compétence C113        | 11/12/2014        | 1.1.2 - C11.3. Préparer le cahier des               |         | fr <u>e</u>       | 04/02/2015 |            | 1     |        |
| CLAIRISSE Julien        |                                 |                   | charges du projet                                   |         |                   |            |            |       |        |
| DELAUGE Florian         | Recherche solutions de Com pour | 03/12/2014        | 1.1.2 - C11.2. Identifier les solutions             |         |                   | 19/12/2014 |            | 1     | 1      |
| DUARTE Jeanne           | ABC                             |                   | à mettre en œuvre dans le projet                    |         |                   |            |            |       | 67     |
| OURU Vincent            | Black and Bour cor              | sultor ou ávalu   | or uno ficho s                                      |         | 6.                | 40/40/0044 |            |       | -      |
| FAYANT Justine          |                                 |                   |                                                     |         | 75                | 18/12/2014 |            | 2     | 4      |
| FERNANDES Corentin      | I'enseigr                       | nant clique sur c | e bouton 🖊 🛛 🕫                                      |         | <u></u>           | 00/10/2014 |            | 2     |        |
| ERRAND Marion           |                                 |                   |                                                     |         | 75                | 09/12/2014 |            | 2     | 5      |

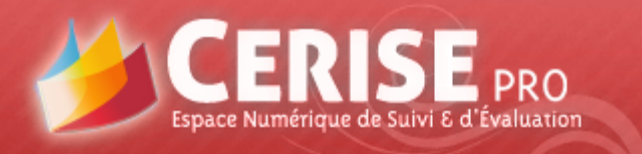

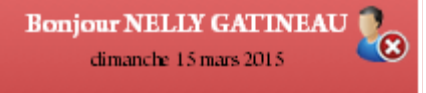

Accueil | Mon compte 🕜

#### Évaluation formative (3)

|                         | EVALUATION                                                                                                    |               |                             |                           |                            |                        |                                                      |   |                     |   |        |   |   |
|-------------------------|----------------------------------------------------------------------------------------------------|---------------|-----------------------------|---------------------------|----------------------------|------------------------|------------------------------------------------------|---|---------------------|---|--------|---|---|
|                         | Désultat                                                                                                    | Compétence    | s                           |                           |                            |                        |                                                      |   | Т                   | Р | T      | х | N |
| K                       | Resultat                                                                                                    | C11.2. Identi | fier les solutio            | ons à met                 | ttre en œuvre dans le pr   | ojet                   |                                                      | 1 | ۲                   | ۰ |        | ۲ |   |
| C Tot                   | <ul> <li>Commentaires</li> <li>Totalement prêt pour l'évaluation</li> <li>Prêt pour l'évaluation</li> <li>Insuffisamment prêt pour l'évalua</li> <li>Pas du tout prêt</li> <li>Non évaluable</li> <li>Évaluation par code couleur et commentaire (facultation</li> <li>Les lettres ne servent qu'à la gestion de la base de dont</li> <li>Intitulés explicités dans le module d'aide « Enseignant</li> <li>Intitulés paramétrables au niveau de l'établissement</li> <li>Ci-contre, les intitulés préconisés pour le BTS COM</li> </ul> |               |                             |                           |                            |                        |                                                      |   | if)<br>nnées<br>t » |   |        |   |   |
|                         | Pro                                                                                                    | écédent       |                             | Enregis                   | trer et quitter            | Ļ                      | Enregistrer et suivant                               |   |                     | S | uivant | t |   |
| Passe<br>précé<br>enreg | asse à la situation Enre<br>récédente sans et pa<br>nregistrer suiva                                                                                                    |               | Enregi<br>et pass<br>suivan | istre l<br>se à la<br>ite | 'évaluation<br>a situation | Enre<br>et pa<br>suiva | Passe à la situation<br>suivante sans<br>enregistrer |   |                     |   |        |   |   |

La diapositive suivante présente ce que voit l'étudiant de cette évaluation

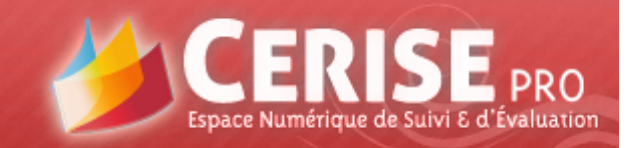

Bonjour Corentin BERTAULT

Accueil | Mon compte 🕜

Évaluation formative (4)

#### Ce que voit l'étudiant de son évaluation

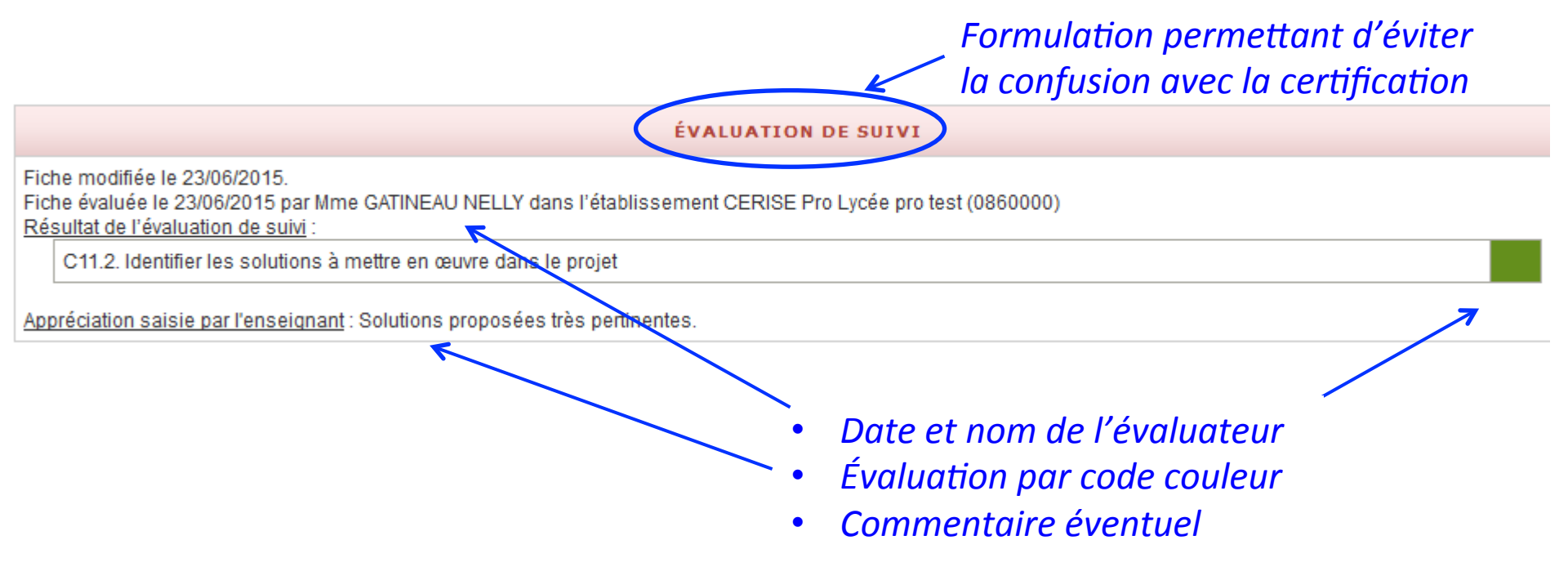

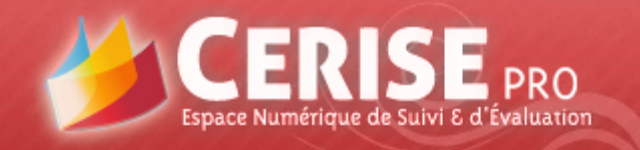

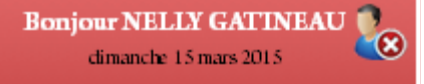

Accueil | Mon compte 🕜

#### Évaluation formative (5)

#### **Restauration/suppression définitive de fiches**

| Fidélisation client ABC    | 16/03/2015 | 2.1.9 C21.15. Concevoir et mettre<br>en place des actions spécifiques de<br>fidélisation (E5) |    | ۶e         | 13/02/2015 | 2 | 8          |
|----------------------------|------------|-----------------------------------------------------------------------------------------------|----|------------|------------|---|------------|
| Situation Test 12 mai 2015 | 11/03/2015 | 1.1.1 - C11.1. S'approprier la<br>demande de l'annonceur                                      | E6 | ۶e         | 12/05/2015 | 1 | <b>e</b> P |
| Azur                       | 10/03/2015 | 1.1.2 - C11.2. Identifier les solutions<br>à mettre en œuvre dans le projet                   | E6 | <b>%</b> : | 23/06/2015 | 2 | 1          |

Fiche supprimée par l'étudiant

L'enseignant peut restaurer cette fiche , ou la supprimer définitivement

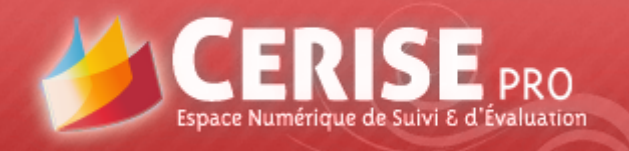

Bonjour NELLY GATINEAU dimanche 15 mars 2015

Accueil | Mon compte 🕜

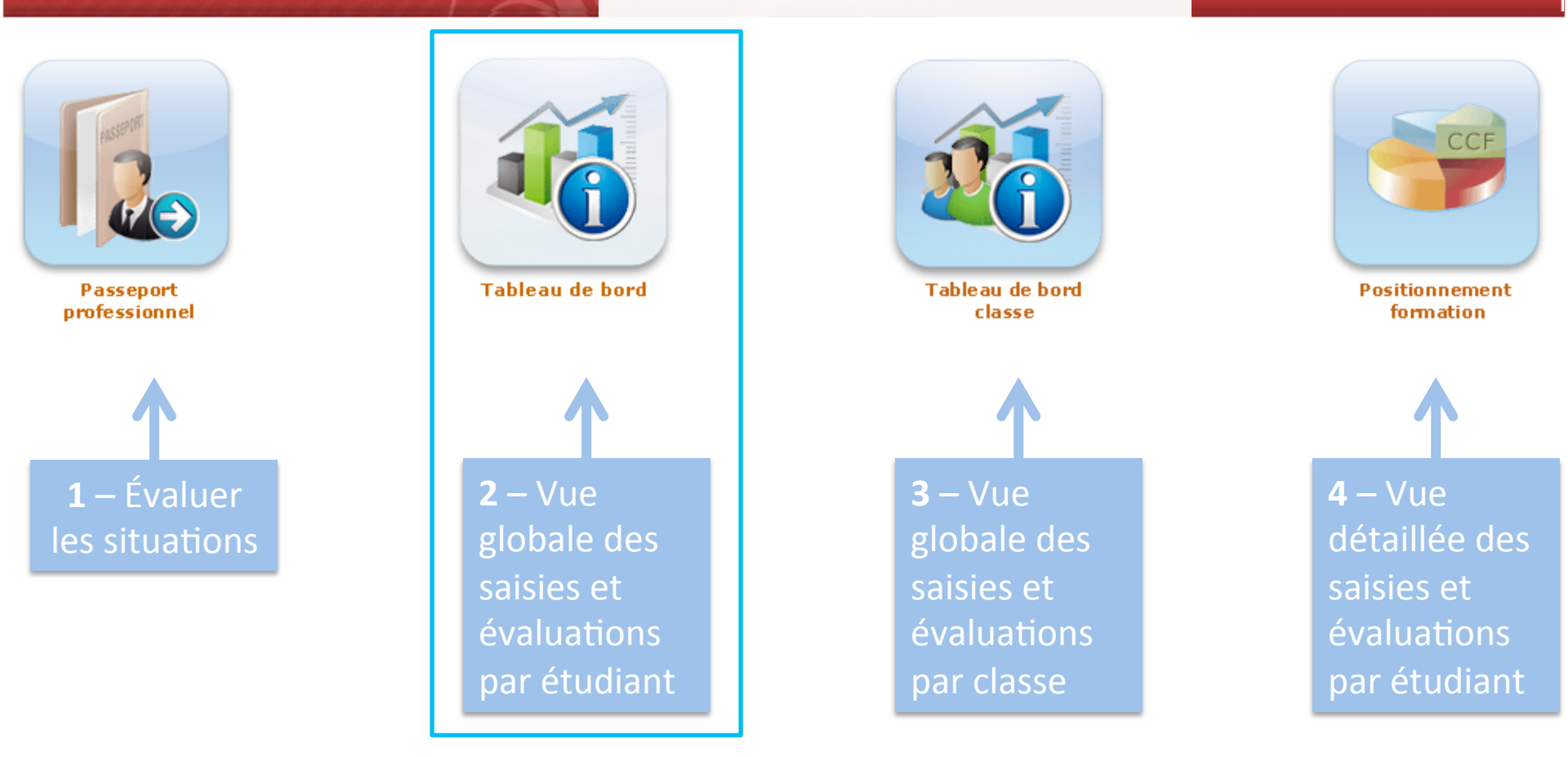

2 – Utilisation du module Tableau de bord Étudiant

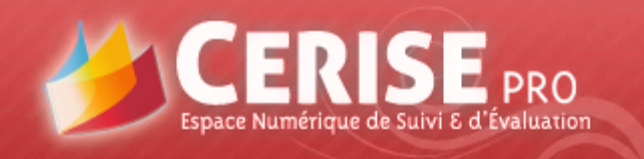

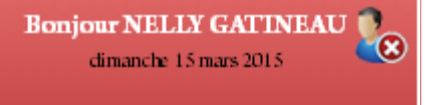

Accueil | Mon compte 🕜

#### La vue « Enseignant » est identique à celle de l'étudiant (cf. diapo 21) L'enseignant dispose en plus d'une liste déroulante des étudiants de la classe et d'une zone de filtrage paramétrable (cf. diapo suivante).

| cl | hoix de la classe : 1BTS2 CO | MMUNICATION (Brevet de Technicie | en Supérieur Communication) | < BERTA            | ULT Corentin        | • |
|----|------------------------------|----------------------------------|-----------------------------|--------------------|---------------------|---|
|    | Créer un filtre              | Sélectionner le filtre : - Au    | ucun filtre -               | Modifier le filtre | Supprimer le filtre |   |

#### BESOIN D'AIDE

#### 1 - Mise en œuvre et suivi de projets de communication

|                                                 |                    | PASSEPORT PROFESSIONNEL |                                     |        |            |          |         |       |            |  |
|-------------------------------------------------|--------------------|-------------------------|-------------------------------------|--------|------------|----------|---------|-------|------------|--|
| 1.1 – CONDUITE D'UN PROJET DE                   | NIVEAU DE MAÎTRISE | LIEU DE RÉALISATION     |                                     |        | CONDITIONS |          |         |       |            |  |
| COMMUNICATION                                   |                    | Organisation            | En<br>établissement<br>de formation | Autres | Vécue      | Observée | Simulée | Mixte | EVALUATION |  |
| 1.1.1 Prise en charge du dossier de l'annonceur |                    | 1                       | 1                                   |        | 2          |          |         |       |            |  |
| 1.1.2 Proposition de solutions                  |                    | 2                       | 2                                   |        | 3          | 1        |         |       |            |  |
| 1.1.3 Réalisation et suivi du projet            |                    |                         |                                     |        |            |          |         |       |            |  |
| 1.1.4 Ajustements                               |                    |                         |                                     |        |            |          |         |       |            |  |

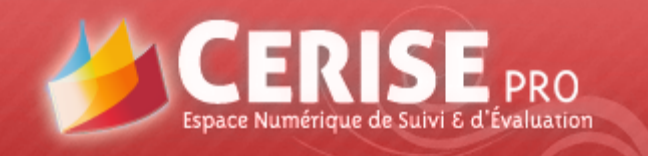

1.1.4 Ajustements 💥

### **Profil enseignant**

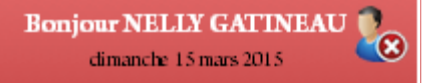

Accueil | Mon compte 🕜

#### Création d'un filtre

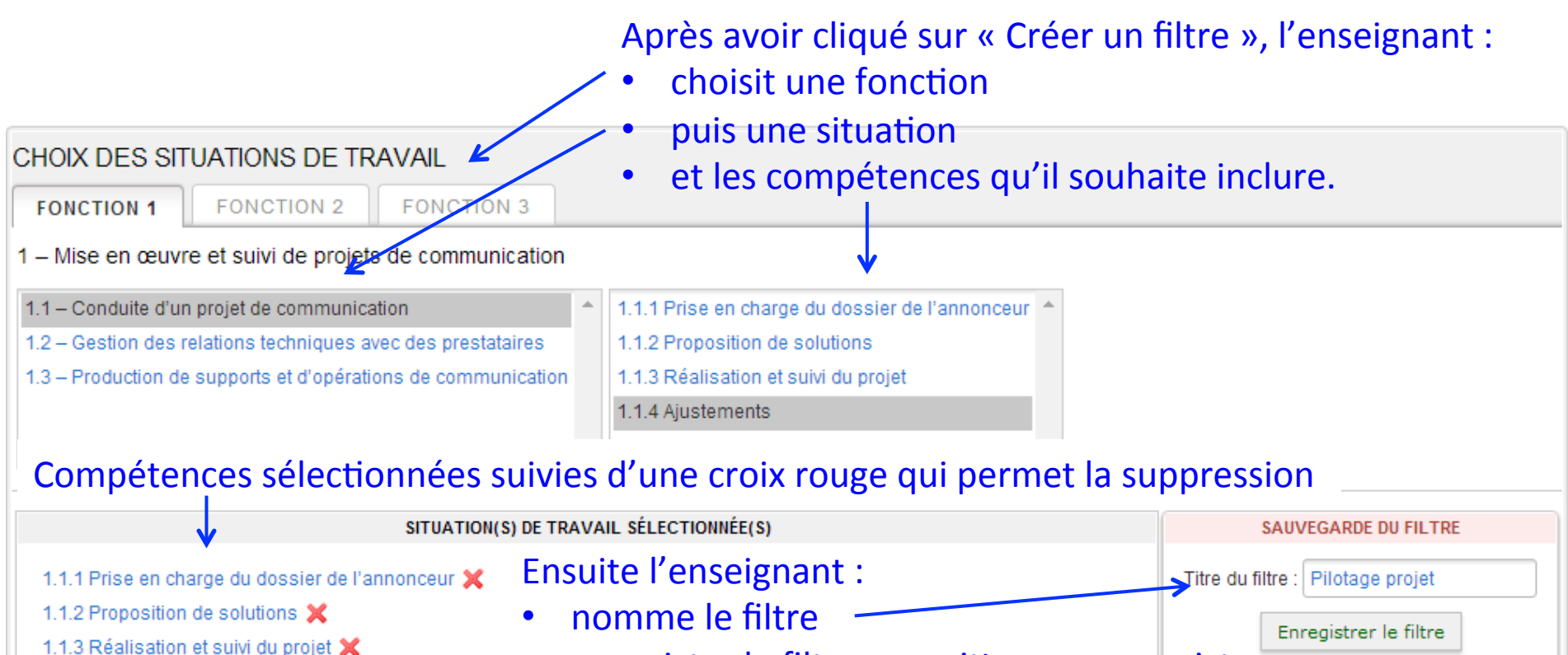

enregistre le filtre ou quitte sans enregistrer

Fermer

Valider et fermer

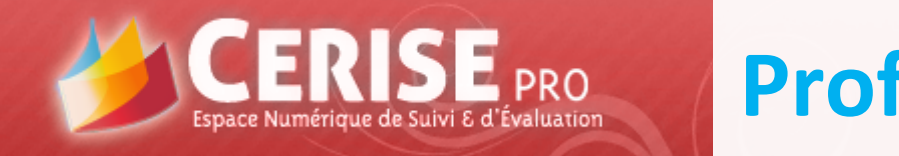

dimanche 15 mars 2015

Bonjour NELLY GATINEAU 💽

Accueil | Mon compte 🥐

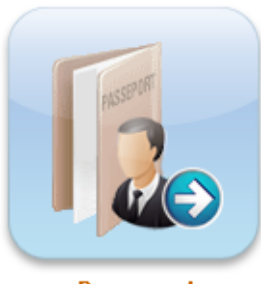

Passeport professionnel

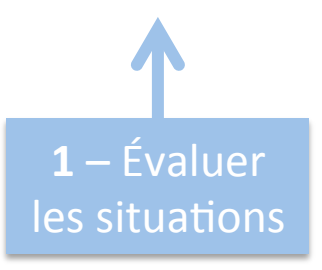

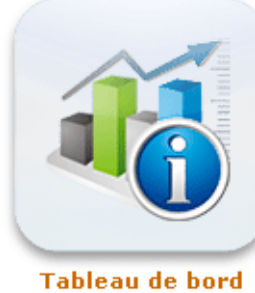

**2** – Vue globale des saisies et évaluation par étudiant

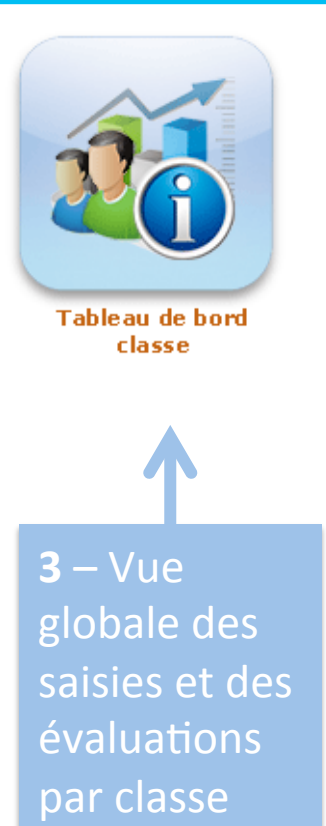

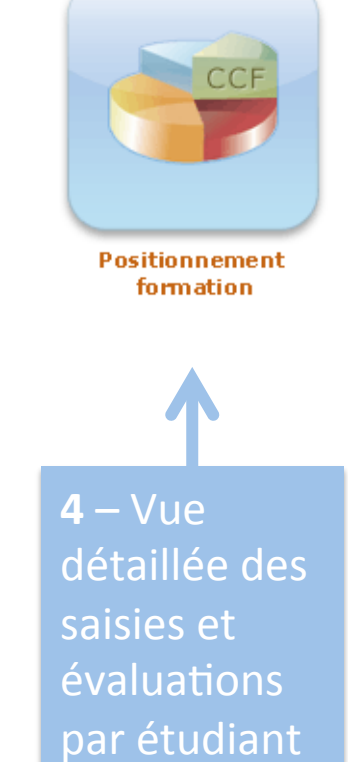

#### 3 – Utilisation du module Tableau de bord Classe

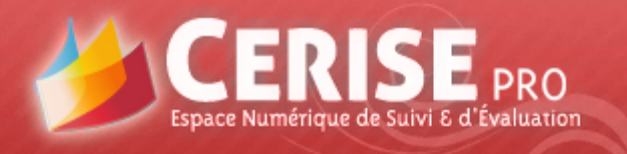

Accueil | Mon compte 🕐

Vous êtes ici : Accueil > Tableau de bord classe

#### Filtre par fonction Exporter les résultats CLASSE : 1BTS2 COMMUNICATION ERNANDES Corentir BREVET DE TECHNICIEN SUPÉRIEUR ESSON Christophe **ERTAULT** Corentin ORGEARD Aurélie **SECHAMEIL Jordan** CHERFALLOT CIÉM ELLOTEAU Sarah **OISNIER** Pauline **OUSSERT** Maxim **30UYSSE Gaëtan** ERRAND Marion **CLAIRISSE Julier** ERTRAND Lilian **SOULEAU Cédric** DELAUGE Florian **UITARD** Camille **UARTE Jeanne URTAUD Flavie** A Y A N T Justine **AUTHIER Paul** COMMUNICATION) **DURU Vincent BASSAN Rudy** ECHALIER A **AZIRIA Amel** ZIDI Amina FONCTION : 1 - Mise en œuvre et suivi de projets de communication 1.1 – Conduite d'un projet de communication 1.1.1 Prise en charge du dossier de l'annonceur 1.1.2 Proposition de solutions 1.1.3 Réalisation et suivi du projet 1.1.4 Ajustements

1.2 - Gestion des relations techniques avec des prostataires

Un clic sur le nom d'un étudiant fait apparaître le détail des situations saisies et évaluées ou non (diapo suivante).

Pour cette fonctionnalité utilisez toute la largeur de votre écran !

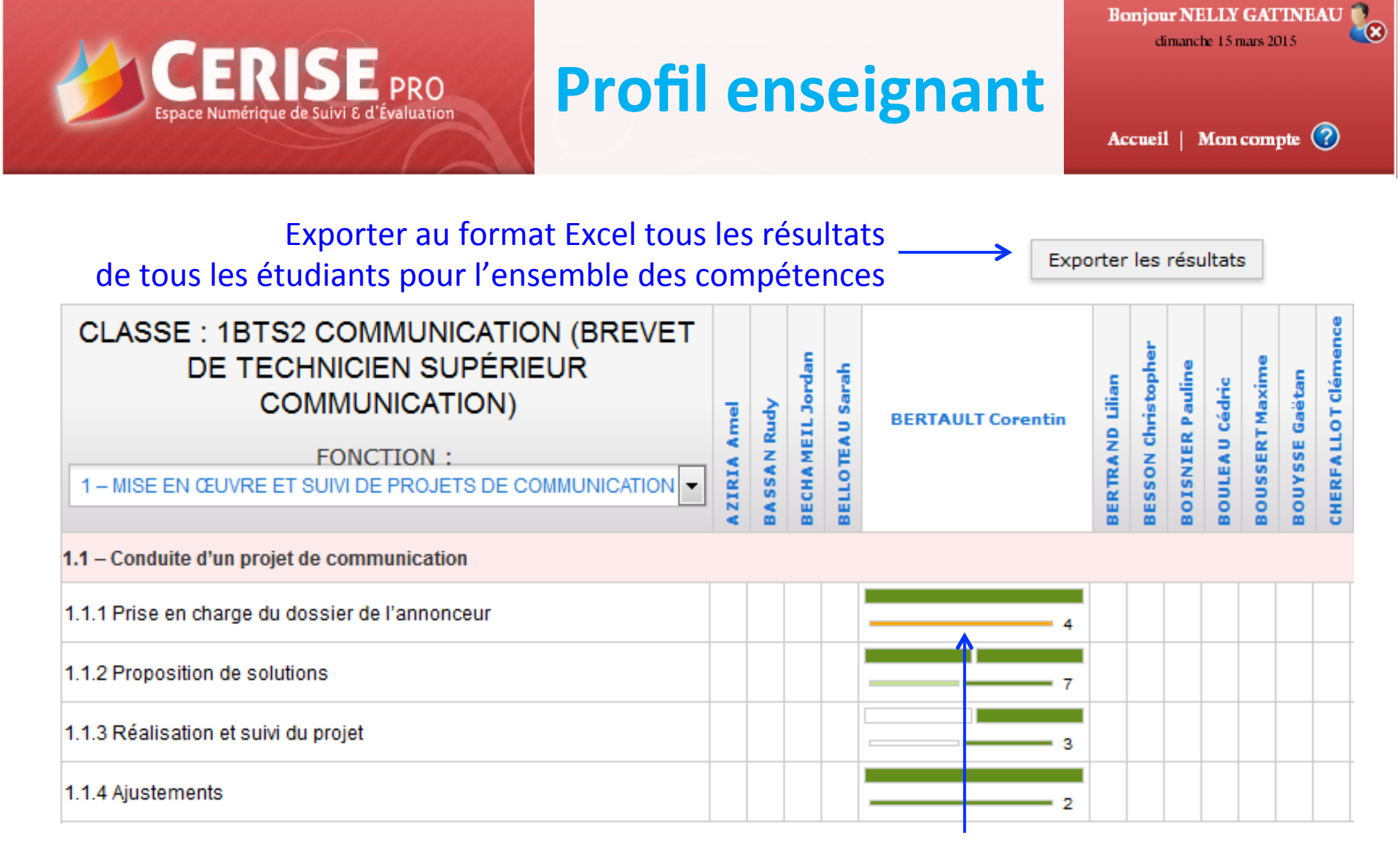

Ici, la compétence C111 a été évaluée 4 fois, meilleure évaluation « vert foncé », dernière évaluation « orange » (*N.B. ceci n'est qu'un exemple*).

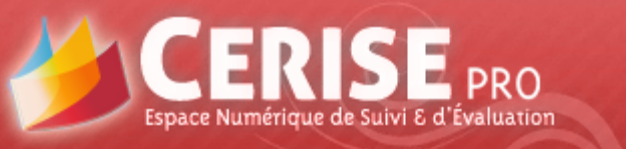

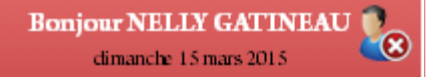

Accueil | Mon compte 🕜

Exporter les résultats

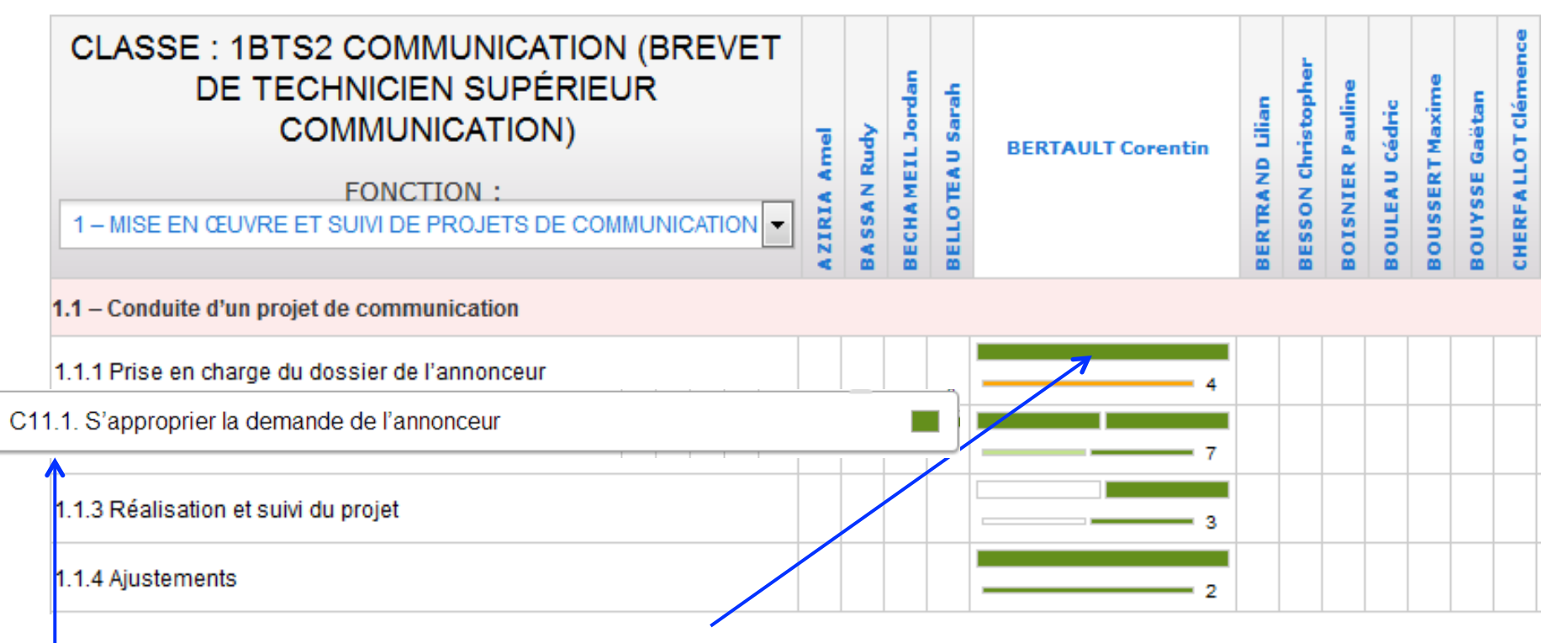

Au passage de la souris sur un cartouche,

le code, l'intitulé et la couleur de la meilleure évaluation apparaissent.

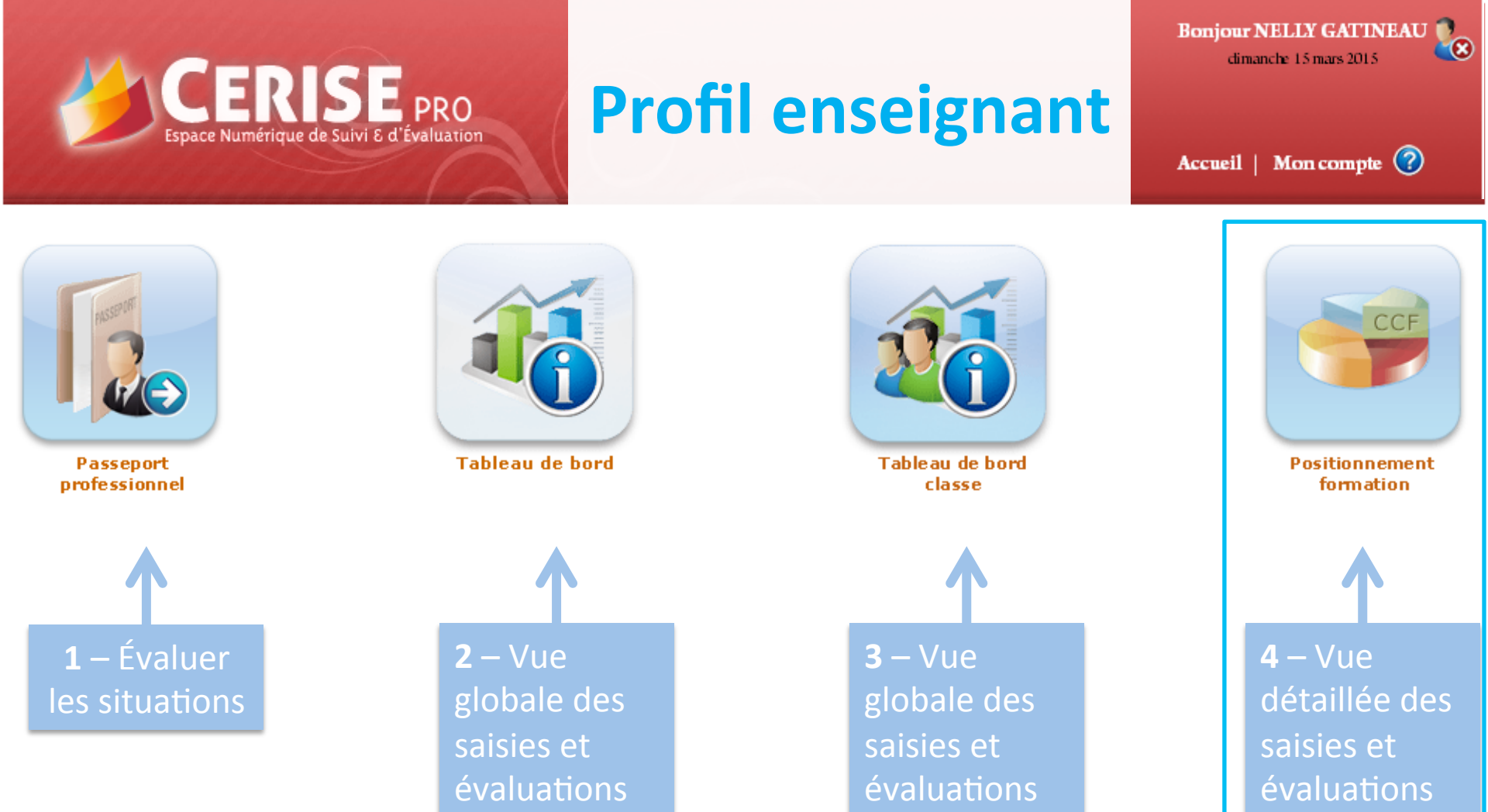

4 – Utilisation du module Positionnement formation

par étudiant

par étudiant

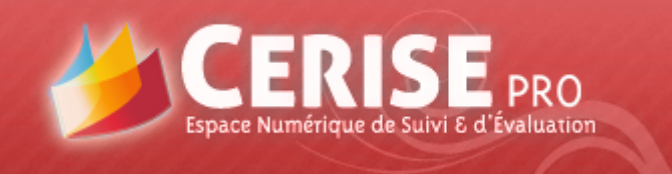

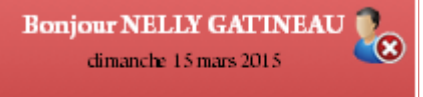

Accueil | Mon compte 🕜

|                                                              | Choix de l'étudiant                      |                  |    |               |
|--------------------------------------------------------------|------------------------------------------|------------------|----|---------------|
| Choix de la classe : 1BTS2 COMMUNICATION (Brevet             | t de Technicien Supérieur Communication) | BERTAULT Corenti | n  | $\rightarrow$ |
| Epreuve E4                                                   |                                          | Epreuve E6       |    |               |
| BESOIN D'AIDE                                                | <b>^</b>                                 |                  |    |               |
| PREUVE E6                                                    |                                          |                  |    |               |
| C11.1. S'APPROPRIER LA DEMANDE DE L'ANNONCEUR                | Choix de l'énreuve                       | Créée le         | PJ | Evaluation    |
| Brief Séné                                                   | choix de l'épicave                       | 04/03/2015       |    | 18/12/2014    |
| Brief GD                                                     |                                          | 10/10/2014       |    | 27/05/2015    |
| Brief GA 2015                                                |                                          | 08/09/2014       |    | 18/12/2014    |
| C11.2. IDENTIFIER LES SOLUTIONS À METTRE EN ŒUVRE DANS LE PR | ROJET                                    | Créée le         | PJ | Evaluation    |
| Azur                                                         |                                          | 10/03/2015       |    | 23/06/2015    |
| Recherche solutions de Com pour ABC                          |                                          | 03/12/2014       |    | 04/02/2015    |
| Plan de com G D                                              | <b>^</b>                                 | 12/11/2014       |    | 04/02/2015    |
|                                                              |                                          |                  |    |               |

## Affichage, par compétence, de toutes les situations saisies et des évaluations correspondantes